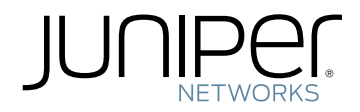

# Troubleshooting on the QFX Series

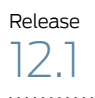

Published: 2012-03-21

Juniper Networks, Inc. 1194 North Mathilda Avenue Sunnyvale, California 94089 USA 408-745-2000 www.juniper.net

This product includes the Envoy SNMP Engine, developed by Epilogue Technology, an Integrated Systems Company. Copyright © 1986-1997, Epilogue Technology Corporation. All rights reserved. This program and its documentation were developed at private expense, and no part of them is in the public domain.

This product includes memory allocation software developed by Mark Moraes, copyright © 1988, 1989, 1993, University of Toronto.

This product includes FreeBSD software developed by the University of California, Berkeley, and its contributors. All of the documentation and software included in the 4.4BSD and 4.4BSD-Lite Releases is copyrighted by the Regents of the University of California. Copyright © 1979, 1980, 1983, 1986, 1988, 1989, 1991, 1992, 1993, 1994. The Regents of the University of California. All rights reserved.

GateD software copyright © 1995, the Regents of the University. All rights reserved. Gate Daemon was originated and developed through release 3.0 by Cornell University and its collaborators. Gated is based on Kirton's EGP, UC Berkeley's routing daemon (routed), and DCN's HELLO routing protocol. Development of Gated has been supported in part by the National Science Foundation. Portions of the GateD software copyright © 1988, Regents of the University of California. All rights reserved. Portions of the GateD software copyright © 1991, D. L. S. Associates.

This product includes software developed by Maker Communications, Inc., copyright © 1996, 1997, Maker Communications, Inc.

Juniper Networks, Junos, Steel-Belted Radius, NetScreen, and ScreenOS are registered trademarks of Juniper Networks, Inc. in the United States and other countries. The Juniper Networks Logo, the Junos logo, and JunosE are trademarks of Juniper Networks, Inc. All other trademarks, service marks, registered trademarks, or registered service marks are the property of their respective owners.

Juniper Networks assumes no responsibility for any inaccuracies in this document. Juniper Networks reserves the right to change, modify, transfer, or otherwise revise this publication without notice.

Products made or sold by Juniper Networks or components thereof might be covered by one or more of the following patents that are owned by or licensed to Juniper Networks: U.S. Patent Nos. 5,473,599, 5,905,725, 5,909,440, 6,192,051, 6,333,650, 6,359,479, 6,406,312, 6,429,706, 6,459,579, 6,493,347, 6,538,518, 6,538,899, 6,552,918, 6,567,902, 6,578,186, and 6,590,785.

Troubleshooting on the QFX Series 12.1 Copyright © 2012, Juniper Networks, Inc. All rights reserved.

The information in this document is current as of the date on the title page.

YEAR 2000 NOTICE

Juniper Networks hardware and software products are Year 2000 compliant. Junos OS has no known time-related limitations through the year 2038. However, the NTP application is known to have some difficulty in the year 2036.

#### END USER LICENSE AGREEMENT

The Juniper Networks product that is the subject of this technical documentation consists of (or is intended for use with) Juniper Networks software. Use of such software is subject to the terms and conditions of the End User License Agreement ("EULA") posted at <a href="http://www.juniper.net/support/eula.html">http://www.juniper.net/support/eula.html</a>. By downloading, installing or using such software, you agree to the terms and conditions of that EULA.

# Table of Contents

|           | About the DocumentationxiDocumentation and Release NotesxiSupported PlatformsxiUsing the Examples in This ManualxiMerging a Full ExamplexiiMerging a SnippetxiiDocumentation ConventionsxiiiDocumentation FeedbackxvRequesting Technical SupportxvSelf-Help Online Tools and Resourcesxvi                                                                                                    |
|-----------|----------------------------------------------------------------------------------------------------|
| Part 1    | Overview                                                                                                    |
| Chapter 1 | General Troubleshooting                                                                                                    |
|           | Understanding Troubleshooting Resources                                                                                                    |
| Chapter 2 | Alarms                                                                                                    |
|           | Understanding Alarms9Chassis Alarm Messages on a QFX3500 Device10Interface Alarm Messages12                                                                                                    |
| Part 2    | Administration                                                                                                    |
| Chapter 3 | Routine Monitoring Using the CLI                                                                                                    |
|           | Monitoring SNMP15Tracing SNMP Activity on a Device Running Junos OS17Configuring the Number and Size of SNMP Log Files18Configuring Access to the Log File18Configuring a Regular Expression for Lines to Be Logged18Configuring the Trace Operations18Monitoring RMON MIB Tables20Displaying a Log File from a Single-Chassis System21Monitoring System Log Messages22Monitoring Traffic Through the Router or Switch23Displaying Real-Time Statistics About All Interfaces on the Router or<br>Switch24Pinging Hosts25 |

| Chapter 4                                         | Routine Monitoring in Junos Space                                                                                                    |
|---------------------------------------------------|----------------------------------------------------------------------------------------------------|
|                                                   | Viewing Managed Devices                                                                                                    |
|                                                   | Viewing Devices as Graphics                                                                                                    |
|                                                   | Viewing Devices in a Table                                                                                                    |
|                                                   | Viewing Hardware Inventory for Devices                                                                                                    |
|                                                   | Viewing Device Snapshot Details                                                                                                    |
|                                                   | Scanning a Message for Impact                                                                                                    |
| Part 3                                            | Troubleshooting                                                                                                    |
| Chapter 5                                         | Junos OS Basics                                                                                                    |
|                                                   | Rebooting and Halting a QFX Series Product                                                                                                    |
|                                                   | Recovering from a Failed Software Installation                                                                                                    |
|                                                   | Recovering the Root Password                                                                                                    |
|                                                   | Creating an Emergency Boot Device for a QFX Series Device                                                                                                    |
|                                                   | Interconnect Device                                                                                                    |
|                                                   | Performing a Recovery Installation of the Director Group                                                                                                    |
| Chapter 6                                         | Configuration and File Management                                                                                                    |
| -                                                 | Loading a Previous Configuration File                                                                                                    |
|                                                   | Reverting to the Default Factory Configuration                                                                                                    |
|                                                   | Reverting to the Rescue Configuration                                                                                                    |
|                                                   |                                                                                                    |
|                                                   | Cleaning Up the System File Storage Space                                                                                                    |
| Chapter 7                                         | Cleaning Up the System File Storage Space                                                                                                    |
| Chapter 7                                         | Cleaning Up the System File Storage Space       49         Ethernet Switching       51         Troubleshooting Ethernet Switching       51                                                                                                    |
| Chapter 7                                         | Cleaning Up the System File Storage Space       49         Ethernet Switching       51         Troubleshooting Ethernet Switching       51         Troubleshooting Layer 2 Protocol Tunneling       52         Drop Throshold Statistics Might Palacerrest       52                                                                                                    |
| Chapter 7                                         | Cleaning Up the System File Storage Space       49         Ethernet Switching       51         Troubleshooting Ethernet Switching       51         Troubleshooting Layer 2 Protocol Tunneling       52         Drop Threshold Statistics Might Be Incorrect       52         Egress Filtering of L2PT Traffic Not Supported       52                                                                                                    |
| Chapter 7                                         | Cleaning Up the System File Storage Space       49         Ethernet Switching       51         Troubleshooting Ethernet Switching       51         Troubleshooting Layer 2 Protocol Tunneling       52         Drop Threshold Statistics Might Be Incorrect       52         Egress Filtering of L2PT Traffic Not Supported       52         Troubleshooting Private VLANs       53                                                                                                    |
| Chapter 7                                         | Cleaning Up the System File Storage Space       49         Ethernet Switching       51         Troubleshooting Ethernet Switching       51         Troubleshooting Layer 2 Protocol Tunneling       52         Drop Threshold Statistics Might Be Incorrect       52         Egress Filtering of L2PT Traffic Not Supported       52         Troubleshooting Private VLANs       53         Limitations of Private VLANs       53                                                                                                    |
| Chapter 7                                         | Cleaning Up the System File Storage Space49Ethernet Switching51Troubleshooting Ethernet Switching51Troubleshooting Layer 2 Protocol Tunneling52Drop Threshold Statistics Might Be Incorrect52Egress Filtering of L2PT Traffic Not Supported52Troubleshooting Private VLANs53Limitations of Private VLANs53Forwarding with Private VLANs53                                                                                                    |
| Chapter 7                                         | Cleaning Up the System File Storage Space       49         Ethernet Switching       51         Troubleshooting Ethernet Switching       51         Troubleshooting Layer 2 Protocol Tunneling       52         Drop Threshold Statistics Might Be Incorrect       52         Egress Filtering of L2PT Traffic Not Supported       52         Troubleshooting Private VLANs       53         Limitations of Private VLANs       53         Egress Firewall Filters with Private VLANs       53         Troubleshooting Coefficience       53                                                                                                    |
| Chapter 7                                         | Cleaning Up the System File Storage Space       49         Ethernet Switching       51         Troubleshooting Ethernet Switching       51         Troubleshooting Layer 2 Protocol Tunneling       52         Drop Threshold Statistics Might Be Incorrect       52         Egress Filtering of L2PT Traffic Not Supported       52         Troubleshooting Private VLANs       53         Limitations of Private VLANs       53         Forwarding with Private VLANs       53         Egress Firewall Filters with Private VLANs       53         Troubleshooting Q-in-Q and VLAN Translation Configuration       54         Eirowall Filter Match Condition Not Working with Q-in-Q Tunneling       54                                                                                                    |
| Chapter 7                                         | Cleaning Up the System File Storage Space49Ethernet Switching51Troubleshooting Ethernet Switching51Troubleshooting Layer 2 Protocol Tunneling52Drop Threshold Statistics Might Be Incorrect52Egress Filtering of L2PT Traffic Not Supported52Troubleshooting Private VLANs53Limitations of Private VLANs53Forwarding with Private VLANs53Egress Firewall Filters with Private VLANs53Troubleshooting Q-in-Q and VLAN Translation Configuration54Firewall Filter Match Condition Not Working with Q-in-Q Tunneling54                                                                                                    |
| Chapter 7<br>Chapter 8                            | Cleaning Up the System File Storage Space49Ethernet Switching51Troubleshooting Ethernet Switching51Troubleshooting Layer 2 Protocol Tunneling52Drop Threshold Statistics Might Be Incorrect52Egress Filtering of L2PT Traffic Not Supported52Troubleshooting Private VLANS53Limitations of Private VLANS53Egress Firewall Filters with Private VLANS53Troubleshooting Q-in-Q and VLAN Translation Configuration54Firewall Filter Match Condition Not Working with Q-in-Q Tunneling54High Availability57                                                                                                    |
| Chapter 7<br>Chapter 8                            | Cleaning Up the System File Storage Space49Ethernet Switching51Troubleshooting Ethernet Switching51Troubleshooting Layer 2 Protocol Tunneling52Drop Threshold Statistics Might Be Incorrect52Egress Filtering of L2PT Traffic Not Supported52Troubleshooting Private VLANs53Limitations of Private VLANs53Egress Firewall Filters with Private VLANs53Egress Firewall Filters with Private VLANs53Troubleshooting Q-in-Q and VLAN Translation Configuration54Firewall Filter Match Condition Not Working with Q-in-Q Tunneling54High Availability57Troubleshooting VRRP57                                                                                                    |
| Chapter 7<br>Chapter 8<br>Chapter 9               | Cleaning Up the System File Storage Space49Ethernet Switching51Troubleshooting Ethernet Switching51Troubleshooting Layer 2 Protocol Tunneling52Drop Threshold Statistics Might Be Incorrect52Egress Filtering of L2PT Traffic Not Supported52Troubleshooting Private VLANs53Limitations of Private VLANs53Egress Firewall Filters with Private VLANs53Troubleshooting Q-in-Q and VLAN Translation Configuration54Firewall Filter Match Condition Not Working with Q-in-Q Tunneling54High Availability57Troubleshooting VRRP57Interfaces59                                                                                                    |
| Chapter 7<br>Chapter 8<br>Chapter 9               | Cleaning Up the System File Storage Space49Ethernet Switching51Troubleshooting Ethernet Switching51Troubleshooting Layer 2 Protocol Tunneling52Drop Threshold Statistics Might Be Incorrect52Egress Filtering of L2PT Traffic Not Supported52Troubleshooting Private VLANs53Limitations of Private VLANs53Forwarding with Private VLANs53Egress Firewall Filters with Private VLANs53Troubleshooting Q-in-Q and VLAN Translation Configuration54Firewall Filter Match Condition Not Working with Q-in-Q Tunneling54Egress Port Mirroring with VLAN Translation57Troubleshooting VRRP57Interfaces59Troubleshooting an Aggregated Ethernet Interface59                                                                                                    |
| Chapter 7<br>Chapter 8<br>Chapter 9               | Cleaning Up the System File Storage Space       49         Ethernet Switching       51         Troubleshooting Ethernet Switching       51         Troubleshooting Layer 2 Protocol Tunneling       52         Drop Threshold Statistics Might Be Incorrect       52         Egress Filtering of L2PT Traffic Not Supported       52         Troubleshooting Private VLANs       53         Limitations of Private VLANs       53         Egress Firewall Filters with Private VLANs       53         Troubleshooting Q-in-Q and VLAN Translation Configuration       54         Firewall Filter Match Condition Not Working with Q-in-Q Tunneling       54         High Availability       57         Troubleshooting VRRP       57         Interfaces       59         Troubleshooting an Aggregated Ethernet Interface       59         Troubleshooting Network Interfaces       59                                                                                                    |
| Chapter 7<br>Chapter 8<br>Chapter 9               | Cleaning Up the System File Storage Space       49         Ethernet Switching       51         Troubleshooting Ethernet Switching       51         Troubleshooting Layer 2 Protocol Tunneling       52         Drop Threshold Statistics Might Be Incorrect       52         Egress Filtering of L2PT Traffic Not Supported       52         Troubleshooting Private VLANs       53         Limitations of Private VLANs       53         Egress Firewall Filters with Private VLANs       53         Egress Firewall Filters with Private VLANs       53         Troubleshooting Q-in-Q and VLAN Translation Configuration       54         Firewall Filter Match Condition Not Working with Q-in-Q Tunneling       54         Egress Port Mirroring with VLAN Translation       54         High Availability       57         Troubleshooting VRRP       57         Interfaces       59         Troubleshooting Network Interfaces       59         The interface on the port in which an SFP or SFP+ transceiver is installed in an SFP or SFP+ module is down       59                      |
| Chapter 7<br>Chapter 8<br>Chapter 9               | Cleaning Up the System File Storage Space       49         Ethernet Switching       51         Troubleshooting Ethernet Switching       51         Troubleshooting Layer 2 Protocol Tunneling       52         Drop Threshold Statistics Might Be Incorrect       52         Egress Filtering of L2PT Traffic Not Supported       52         Troubleshooting Private VLANs       53         Limitations of Private VLANs       53         Forwarding with Private VLANs       53         Egress Firewall Filters with Private VLANs       53         Troubleshooting Q-in-Q and VLAN Translation Configuration       54         Firewall Filter Match Condition Not Working with Q-in-Q Tunneling       54         Egress Port Mirroring with VLAN Translation       54         High Availability       57         Troubleshooting VRP       57         Interfaces       59         Troubleshooting Network Interfaces       59         The interface on the port in which an SFP or SFP+ transceiver is installed in an SFP or SFP+ module is down       59         Laver 3 Protocols       61 |
| Chapter 7<br>Chapter 8<br>Chapter 9<br>Chapter 10 | Cleaning Up the System File Storage Space       49         Ethernet Switching       51         Troubleshooting Ethernet Switching       51         Troubleshooting Layer 2 Protocol Tunneling       52         Drop Threshold Statistics Might Be Incorrect       52         Egress Filtering of L2PT Traffic Not Supported       52         Troubleshooting Private VLANs       53         Limitations of Private VLANs       53         Egress Firewall Filters with Private VLANs       53         Troubleshooting Q-in-Q and VLAN Translation Configuration       54         Firewall Filter Match Condition Not Working with Q-in-Q Tunneling       54         Egress Port Mirroring with VLAN Translation       57         Troubleshooting VRRP       57         Interfaces       59         Troubleshooting Network Interfaces       59         The interface on the port in which an SFP or SFP+ transceiver is installed in an SFP or SFP+ module is down       59         Layer 3 Protocols       61                                                                                  |

| Chapter 11 | Security                                                                                                    |
|------------|----------------------------------------------------------------------------------------------------|
|            | Troubleshooting Firewall Filter Configuration                                                                                                    |
|            | Message       63         Filter Counts Previously Dropped Packet       65         Matching Packets Not Counted       65                                                                                                    |
|            | Cannot Include loss-priority and policer Actions in Same Term                                                                                                    |
|            | Egress Firewall Filters with Private VLANs                                                                                                    |
|            | Incomplete Count of Packet Drops                                                                                                    |
|            | Configured                                                                                                    |
| Chapter 12 | Services                                                                                                    |
|            | Troubleshooting Port Mirroring69Port Mirroring Constraints and Limitations69Local and Remote Port Mirroring69Remote Port Mirroring Only70Egress Port Mirroring with VLAN Translation70                                                                                                    |
| Chapter 13 | Storage                                                                                                    |
|            | Troubleshooting Dropped FCoE Traffic       71         Troubleshooting Fibre Channel Interface Deletion       72         Troubleshooting Dropped FIP Traffic       73                                                                                                    |
| Chapter 14 | Traffic Management                                                                                                    |
|            | Troubleshooting Egress Bandwidth That Exceeds the Configured Maximum         Bandwidth       75         Troubleshooting Egress Bandwidth That Exceeds the Configured Minimum         Bandwidth       76         Troubleshooting Egress Queue Bandwidth Impacted by Congestion       77         Troubleshooting an Unexpected Rewrite Value       77         Troubleshooting a Port Reset on QEabric Systems When a Queue Stops |
|            | Transmitting Traffic                                                                                                    |

# List of Figures

| Part 2    | Administration                                  |
|-----------|-------------------------------------------------|
| Chapter 4 | Routine Monitoring in Junos Space               |
|           | Figure 1: Inventory Page: SRX Chassis Cluster   |
|           | Figure 2: Table Icon                            |
|           | Figure 3: Device Table                          |
|           | Figure 4: Selecting Columns                     |
|           | Figure 5: Device Inventory: Single Chassis      |
|           | Figure 6: Device Inventory: Chassis Cluster     |
|           | Figure 7: Device Inventory: Service Information |
|           | Figure 8: Device Inventory: Physical Interfaces |
|           | Figure 9: View JMB Dialog Box                   |

# List of Tables

|            | About the Documentationxi                                                                                                    |
|------------|----------------------------------------------------------------------------------------------------|
|            | Table 1: Notice Icons                                                                                                    |
|            | Table 2: Text and Syntax Conventions    xiii                                                                                                    |
| Part 1     | Overview                                                                                                    |
| Chapter 1  | General Troubleshooting3                                                                                                    |
|            | Table 3: Troubleshooting Resources on the QFX Series       3         Table 4: Troubleshooting on the QFX Series       5                                          |
| Chapter 2  | Alarms                                                                                                    |
|            | Table 5: Alarm Terms and Definitions       9         Table 6: QFX3500 Chassis Alarm Messages       10                                                            |
| Part 2     | Administration                                                                                                    |
| Chapter 3  | Routine Monitoring Using the CLI15                                                                                                    |
|            | Table 7: SNMP Tracing Flags       19         Table 8: Output Control Keys for the monitor interface Command       25                                             |
| Chapter 4  | Routine Monitoring in Junos Space27                                                                                                    |
|            | Table 9: Device Connection Status Icon28Table 10: Fields in the Manage Devices Table29Table 11: Device Inventory Fields33Table 12: Physical Interfaces Columns34 |
| Part 3     | Troubleshooting                                                                                                    |
| Chapter 14 | Traffic Management                                                                                                    |
|            | Table 13: Components of the Rate Shaping Troubleshooting Example 80                                                                                              |

# About the Documentation

- Documentation and Release Notes on page xi
- Supported Platforms on page xi
- Using the Examples in This Manual on page xi
- Documentation Conventions on page xiii
- Documentation Feedback on page xv
- Requesting Technical Support on page xv

#### **Documentation and Release Notes**

To obtain the most current version of all Juniper Networks<sup>®</sup> technical documentation, see the product documentation page on the Juniper Networks website at http://www.juniper.net/techpubs/.

If the information in the latest release notes differs from the information in the documentation, follow the product Release Notes.

Juniper Networks Books publishes books by Juniper Networks engineers and subject matter experts. These books go beyond the technical documentation to explore the nuances of network architecture, deployment, and administration. The current list can be viewed at http://www.juniper.net/books.

# Supported Platforms

For the features described in this document, the following platforms are supported:

QFX Series

# Using the Examples in This Manual

If you want to use the examples in this manual, you can use the **load merge** or the **load merge relative** command. These commands cause the software to merge the incoming configuration into the current candidate configuration. The example does not become active until you commit the candidate configuration.

If the example configuration contains the top level of the hierarchy (or multiple hierarchies), the example is a *full example*. In this case, use the **load merge** command.

If the example configuration does not start at the top level of the hierarchy, the example is a *snippet*. In this case, use the **load merge relative** command. These procedures are described in the following sections.

# Merging a Full Example

To merge a full example, follow these steps:

 From the HTML or PDF version of the manual, copy a configuration example into a text file, save the file with a name, and copy the file to a directory on your routing platform.

For example, copy the following configuration to a file and name the file **ex-script.conf**. Copy the **ex-script.conf** file to the **/var/tmp** directory on your routing platform.

```
system {
  scripts {
    commit {
      file ex-script.xsl;
    }
  }
}
interfaces {
  fxp0 {
    disable;
    unit 0 {
      family inet {
        address 10.0.0.1/24;
      }
    }
  }
}
```

2. Merge the contents of the file into your routing platform configuration by issuing the **load merge** configuration mode command:

[edit] user@host# load merge /var/tmp/ex-script.conf load complete

# **Merging a Snippet**

To merge a snippet, follow these steps:

1. From the HTML or PDF version of the manual, copy a configuration snippet into a text file, save the file with a name, and copy the file to a directory on your routing platform.

For example, copy the following snippet to a file and name the file **ex-script-snippet.conf**. Copy the **ex-script-snippet.conf** file to the **/var/tmp** directory on your routing platform.

```
commit {
  file ex-script-snippet.xsl; }
```

2. Move to the hierarchy level that is relevant for this snippet by issuing the following configuration mode command:

[edit] user@host# edit system scripts [edit system scripts]

3. Merge the contents of the file into your routing platform configuration by issuing the **load merge relative** configuration mode command:

[edit system scripts] user@host# load merge relative /var/tmp/ex-script-snippet.conf load complete

For more information about the **load** command, see the Junos OS CLI User Guide.

# **Documentation Conventions**

Table 1 on page xiii defines notice icons used in this guide.

## Table 1: Notice Icons

| lcon | Meaning            | Description                                                                 |
|------|--------------------|-----------------------------------------------------------------------------|
| i    | Informational note | Indicates important features or instructions.                               |
|      | Caution            | Indicates a situation that might result in loss of data or hardware damage. |
|      | Warning            | Alerts you to the risk of personal injury or death.                         |
| *    | Laser warning      | Alerts you to the risk of personal injury from a laser.                     |

Table 2 on page xiii defines the text and syntax conventions used in this guide.

## Table 2: Text and Syntax Conventions

| Convention                 | Description                           | Examples                                                        |
|----------------------------|---------------------------------------|-----------------------------------------------------------------|
| Bold text like this        | Represents text that you type.        | To enter configuration mode, type the <b>configure</b> command: |
|                            |                                       | user@nost> comgure                                              |
| Fixed-width text like this | Represents output that appears on the | user@host> <b>show chassis alarms</b>                           |
|                            | terrindi screen.                      | No alarms currently active                                      |

# Table 2: Text and Syntax Conventions (continued)

| Convention                   | Description                                                                                                    | Examples                                                                                                    |
|------------------------------|----------------------------------------------------------------------------------------------------|----------------------------------------------------------------------------------------------------|
| Italic text like this        | <ul> <li>Introduces important new terms.</li> <li>Identifies book names.</li> <li>Identifies RFC and Internet draft titles.</li> </ul>                                                 | <ul> <li>A policy <i>term</i> is a named structure that defines match conditions and actions.</li> <li>Junos OS System Basics Configuration Guide</li> <li>RFC 1997, BGP Communities Attribute</li> </ul> |
| Italic text like this        | Represents variables (options for which<br>you substitute a value) in commands or<br>configuration statements.                                                                         | Configure the machine's domain name:<br>[edit]<br>root@# set system domain-name<br>domain-name                                                                                                    |
| Text like this               | Represents names of configuration<br>statements, commands, files, and<br>directories; interface names;<br>configuration hierarchy levels; or labels<br>on routing platform components. | <ul> <li>To configure a stub area, include the stub statement at the [edit protocols ospf area area-id] hierarchy level.</li> <li>The console port is labeled CONSOLE.</li> </ul>                         |
| < > (angle brackets)         | Enclose optional keywords or variables.                                                                                                    | stub < default-metric <i>metric</i> >;                                                                                                    |
| (pipe symbol)                | Indicates a choice between the mutually<br>exclusive keywords or variables on either<br>side of the symbol. The set of choices is<br>often enclosed in parentheses for clarity.        | broadcast   multicast<br>(string1   string2   string3)                                                                                                    |
| # (pound sign)               | Indicates a comment specified on the same line as the configuration statement to which it applies.                                                                                     | rsvp {                                                                                                    |
| [] (square brackets)         | Enclose a variable for which you can substitute one or more values.                                                                                                    | community name members [<br>community-ids ]                                                                                                    |
| Indention and braces ( { } ) | Identify a level in the configuration hierarchy.                                                                                                    | [edit]<br>routing-options {<br>static {                                                                                                    |
| ; (semicolon)                | Identifies a leaf statement at a configuration hierarchy level.                                                                                                    | route default {                                                                                                    |
| J-Web GUI Conventions        |                                                                                                    |                                                                                                    |
| Bold text like this          | Represents J-Web graphical user<br>interface (GUI) items you click or select.                                                                                                    | <ul> <li>In the Logical Interfaces box, select<br/>All Interfaces.</li> <li>To cancel the configuration, click<br/>Cancel.</li> </ul>                                                                     |
| > (bold right angle bracket) | Separates levels in a hierarchy of J-Web selections.                                                                                                    | In the configuration editor hierarchy, select <b>Protocols&gt;Ospf</b> .                                                                                                    |

# **Documentation Feedback**

We encourage you to provide feedback, comments, and suggestions so that we can improve the documentation. You can send your comments to techpubs-comments@juniper.net, or fill out the documentation feedback form at https://www.juniper.net/cgi-bin/docbugreport/. If you are using e-mail, be sure to include the following information with your comments:

- Document or topic name
- URL or page number
- Software release version (if applicable)

# **Requesting Technical Support**

Technical product support is available through the Juniper Networks Technical Assistance Center (JTAC). If you are a customer with an active J-Care or JNASC support contract, or are covered under warranty, and need post-sales technical support, you can access our tools and resources online or open a case with JTAC.

- JTAC policies—For a complete understanding of our JTAC procedures and policies, review the JTAC User Guide located at http://www.juniper.net/us/en/local/pdf/resource-guides/7100059-en.pdf.
- Product warranties—For product warranty information, visit http://www.juniper.net/support/warranty/.
- JTAC hours of operation—The JTAC centers have resources available 24 hours a day, 7 days a week, 365 days a year.

#### Self-Help Online Tools and Resources

For quick and easy problem resolution, Juniper Networks has designed an online self-service portal called the Customer Support Center (CSC) that provides you with the following features:

- Find CSC offerings: http://www.juniper.net/customers/support/
- Search for known bugs: http://www2.juniper.net/kb/
- Find product documentation: http://www.juniper.net/techpubs/
- Find solutions and answer questions using our Knowledge Base: http://kb.juniper.net/
- Download the latest versions of software and review release notes: http://www.juniper.net/customers/csc/software/
- Search technical bulletins for relevant hardware and software notifications: https://www.juniper.net/alerts/

- Join and participate in the Juniper Networks Community Forum: http://www.juniper.net/company/communities/
- Open a case online in the CSC Case Management tool: http://www.juniper.net/cm/

To verify service entitlement by product serial number, use our Serial Number Entitlement (SNE) Tool: https://tools.juniper.net/SerialNumberEntitlementSearch/

## **Opening a Case with JTAC**

You can open a case with JTAC on the Web or by telephone.

- Use the Case Management tool in the CSC at http://www.juniper.net/cm/.
- Call 1-888-314-JTAC (1-888-314-5822 toll-free in the USA, Canada, and Mexico).

For international or direct-dial options in countries without toll-free numbers, see http://www.juniper.net/support/requesting-support.html .

PART 1

# Overview

- General Troubleshooting on page 3
- Alarms on page 9

# CHAPTER 1

# General Troubleshooting

- Understanding Troubleshooting Resources on page 3
- Troubleshooting Overview on page 5

# Understanding Troubleshooting Resources

This topic describes some of the troubleshooting resources available for the QFX Series. These resources include tools such as the Junos OS CLI, Junos Space applications, and the Advanced Insight Scripts (AI-Scripts).

Table 3 on page 3 provides a list of some of the troubleshooting resources.

# Table 3: Troubleshooting Resources on the QFX Series

| Troubleshooting Resource                 | Description                                                                                                    | Documentation                                                                                                    |
|------------------------------------------|----------------------------------------------------------------------------------------------------|----------------------------------------------------------------------------------------------------|
| Chassis alarms                           | Chassis alarms indicate a failure on the<br>switch or one of its components. A chassis<br>alarm count is displayed on the LCD panel<br>on the front of the switch.                                                                       | "Chassis Alarm Messages on a QFX3500<br>Device" on page 10                                                                                |
| Chassis Status LEDs and Fan Tray<br>LEDs | A blinking amber Power, Fan, or Fan Tray<br>LED indicates a hardware component error.<br>A blinking amber Status LED indicates a<br>software error.                                                                                      | Chassis Status LEDs on a QFX3500 Device                                                                                                   |
| Interface alarms                         | A predefined alarm (red or yellow) for an interface type is triggered when an interface of that type goes down.                                                                                                    | "Interface Alarm Messages" on page 12                                                                                                    |
| System alarms                            | A predefined alarm is triggered by a missing rescue configuration or problem with the software license.                                                                                                    | "Understanding Alarms" on page 9                                                                                                    |
| System log messages                      | The system log includes details of system<br>and user events, including errors. Specify<br>the severity and type of system log<br>messages you wish to view or save, and<br>configure the output to be sent to local or<br>remote hosts. | <ul> <li>Overview of Single-Chassis System<br/>Logging Configuration</li> <li>Junos OS System Log Configuration<br/>Statements</li> </ul> |

| Troubleshooting Resource                         | Description                                                                                                    | Documentation                                                                                                    |
|--------------------------------------------------|----------------------------------------------------------------------------------------------------|----------------------------------------------------------------------------------------------------|
| Junos OS operational mode<br>commands            | Operational mode commands can be used<br>to monitor switch performance and current<br>activity on the network. For example, use<br>the <b>traceroute monitor</b> command to locate<br>points of failure in a network.                                                                                                    | <ul> <li>Monitoring System Process Information</li> <li>Monitoring System Properties</li> <li>traceroute monitor</li> </ul>                                                                                                    |
| Junos OS automation scripts<br>(event scripts)   | Event scripts can be used to automate network troubleshooting and management tasks.                                                                                                    | Junos OS Configuration and Operations<br>Automation Guide                                                                                                    |
| Junos OS XML operational tags                    | XML operational tags are equivalent in function to operational mode commands in the CLI, which you can use to retrieve status information for a device.                                                                                                    | Junos XML API Operational Reference                                                                                                    |
| NETCONF XML management<br>protocol               | The NETCONF XML management protocol<br>defines basic operations that are equivalent<br>to Junos OS CLI configuration mode<br>commands. Client applications use the<br>protocol operations to display, edit, and<br>commit configuration statements (among<br>other operations), just as administrators<br>use CLI configuration mode commands<br>such as <b>show</b> , <b>set</b> , and <b>commit</b> to perform<br>those operations. | NETCONF XML Management Protocol<br>Guide                                                                                                    |
| SNMP MIBs and traps                              | MIBs enable the monitoring of network<br>devices from a central location. For<br>example, use the Traceroute MIB to monitor<br>devices remotely.                                                                                                    | <ul> <li>Juniper Networks Enterprise-Specific<br/>MIBs</li> <li>Juniper Networks Enterprise-Specific<br/>SNMP Version 1 Traps</li> <li>Juniper Networks Enterprise-Specific<br/>SNMP Version 2 Traps</li> <li>Using the Traceroute MIB for Remote<br/>Monitoring Devices Running Junos OS</li> </ul> |
| Al-Scripts and Advanced Insight<br>Manager (AIM) | AI-Scripts installed on the switch can<br>automatically detect and monitor faults on<br>the switch, and depending on the<br>configuration on the AIM application, send<br>notifications of potential problems and<br>submit problem reports to Juniper Support<br>Systems.                                                                                                    | Advanced Insight Scripts (AI-Scripts)<br>Release Notes                                                                                                    |
| Junos Space Service Now                          | This application enables you to display and<br>manage information about problem events.<br>When problems are detected on the switch<br>by Advanced Insight Scripts (AI-Scripts)<br>that are installed on the switch, the data is<br>collected and sent to Service Now for your<br>review and action.                                                                                                    | Junos Space Service Now User Guide                                                                                                    |

# Table 3: Troubleshooting Resources on the QFX Series (continued)

| Troubleshooting Resource        | Description                                                                                                    | Documentation                          |
|---------------------------------|----------------------------------------------------------------------------------------------------|----------------------------------------|
| Junos Space Service Insight     | This application helps in accelerating<br>operational analysis and managing the<br>exposure to known issues. You can identify<br>devices that are nearing their End Of Life<br>(EOL) and also discover and prevent issues<br>that could occur in your network. The<br>functionality of Service Insight is dependent<br>on the information sent from Service Now. | Junos Space Service Insight User Guide |
| Juniper Networks Knowledge Base | You can search in this database for Juniper<br>Networks product information, including<br>alerts and troubleshooting tips.                                                                                                    | http://kb.juniper.net                  |

## Table 3: Troubleshooting Resources on the QFX Series (continued)

# **Troubleshooting Overview**

This topic provides a general guide to troubleshooting some typical problems you may encounter on your QFX Series product.

Table 4 on page 5 provides a list of problem categories, summary of the symptom or problem, and recommended actions with links to the troubleshooting documentation.

## Table 4: Troubleshooting on the QFX Series

| Problem Category              | Symptom or Problem                                                          | Recommended Action                                                                                |
|-------------------------------|-----------------------------------------------------------------------------|---------------------------------------------------------------------------------------------------|
| Switch hardware<br>components | LCD panel shows a chassis alarm count.                                      | See "Chassis Alarm Messages on a QFX3500 Device" on page 10.                                      |
|                               | Fan tray LED is blinking amber.                                             | See Fan Tray LED on a QFX3500 Device.                                                             |
|                               | Chassis status LED for the power is blinking amber.                         | See Chassis Status LEDs on a QFX3500 Device.                                                      |
|                               | Chassis status LED for the fan (on the management board) is blinking amber. | Replace the management board as soon as possible.<br>See Chassis Status LEDs on a QFX3500 Device. |

| Problem Category                | Symptom or Problem                                                                                          | Recommended Action                                                                                                    |
|---------------------------------|----------------------------------------------------------------------------------------------------|----------------------------------------------------------------------------------------------------|
| Port configuration              | Cannot configure a port as a Gigabit Ethernet port.                                                         | Check whether the port is a valid Gigabit Ethernet port (6 through 41).                                                                                                    |
|                                 |                                                                                                    | See QFX3500 Device Overview.                                                                                                    |
|                                 | Cannot configure a port as a Fibre Channel port.                                                            | Check whether the port is a valid Fibre Channel port (0 through 5 and 42 through 47).                                                                                                    |
|                                 |                                                                                                    | See QFX3500 Device Overview.                                                                                                    |
|                                 | Cannot configure a port as a 10-Gigabit Ethernet port.                                                      | If the port is not a 40-Gbps QSFP+ interface, check<br>whether the port is in the range of 0 through 5 or 42<br>through 47. If one of the ports in that block (0 through<br>5 or 42 through 47) is configured as a Fibre Channel<br>port, then all ports in that block must also be<br>configured as Fibre Channel ports.     |
|                                 |                                                                                                    | If the port is a 40-Gbps QSFP+ interface. make sure<br>the configuration does not exceed the interface limit.<br>Each 40-Gbps QSFP+ interface can be split into four<br>10-Gigabit Ethernet interfaces, but because port 0<br>is reserved, so you can only configure an additional<br>fifteen 10-Gigabit Ethernet interfaces. |
|                                 |                                                                                                    | See QFX3500 Device Overview.                                                                                                    |
|                                 | Cannot configure a 40-Gbps QSFP+ interface.                                                                 | The 40-Gbps QSFP+ interfaces can only be used as<br>10-Gigabit Ethernet interfaces. Each 40-Gbps QSFP+<br>interface can be split into four 10-Gigabit Ethernet<br>interfaces using a breakout cable. However, port 0<br>is reserved, so you can only configure an additional<br>fifteen 10-Gigabit Ethernet interfaces.       |
|                                 |                                                                                                    | See QFX3500 Device Overview.                                                                                                    |
| External devices (USB devices)  | Upgrading software from a USB device results in an upgrade failure, and the system enters an invalid state. | Unplug the USB device and reboot the switch.                                                                                                    |
| Initial device<br>configuration | Cannot configure management Ethernet ports.                                                                 | Configure the management ports from the console<br>port. You cannot configure the management ports<br>by directly connecting to them.                                                                                                    |
|                                 |                                                                                                    | NOTE: The management ports are on the front panel<br>of the QFX3500 switch. They are labeled <b>C0</b> and <b>C1</b><br>on the front panel. In the CLI they are referred to as<br><b>me0</b> and <b>me1</b> .                                                                                                    |
|                                 |                                                                                                    | See Configuring a QFX3500 Device.                                                                                                    |

# Table 4: Troubleshooting on the QFX Series (continued)

| Problem Category                      | Symptom or Problem                                                                                                    | Recommended Action                                                                                                    |  |
|---------------------------------------|----------------------------------------------------------------------------------------------------|----------------------------------------------------------------------------------------------------|--|
| Software upgrade<br>and configuration | Failed software upgrade.                                                                                                    | See "Recovering from a Failed Software Installation"<br>on page 40.                                                             |  |
|                                       | Active partition becomes inactive after upgrade.                                                                                                    |                                                                                                    |  |
|                                       | Problem with the active configuration file.                                                                                                    | See the following topics:                                                                                                    |  |
|                                       |                                                                                                    | • Loading a Previous Configuration File on page 47                                                                              |  |
|                                       |                                                                                                    | • Reverting to the Default Factory Configuration on page 48                                                                     |  |
|                                       |                                                                                                    | • Reverting to the Rescue Configuration on page 48                                                                              |  |
|                                       |                                                                                                    | <ul> <li>Performing a Recovery Installation on a QFX3500<br/>Device and QFX3008-I Interconnect Device on<br/>page 44</li> </ul> |  |
|                                       | Root password is lost or forgotten.                                                                                                    | Recover the root password. See "Recovering the Root Password" on page 41.                                                       |  |
| Network interfaces                    | An aggregated Ethernet interface is down.                                                                                                    | See "Troubleshooting an Aggregated Ethernet Interface" on page 59.                                                              |  |
|                                       | Interface on built-in network port is down.                                                                                                    | See "Troubleshooting Network Interfaces" on page 59.                                                                            |  |
|                                       | Interface on port in which SFP or SFP+<br>transceiver is installed in an SFP+ uplink module<br>is down.                                                                        |                                                                                                    |  |
| Ethernet switching                    | A MAC address entry in the Ethernet switching<br>table is not updated after the device with that<br>MAC address has been moved from one<br>interface to another on the switch. | See "Troubleshooting Ethernet Switching" on page 51.                                                                            |  |
| Firewall filter                       | Firewall configuration exceeded available<br>Ternary Content Addressable Memory (TCAM)<br>space.                                                                               | See "Troubleshooting Firewall Filter Configuration" on page 63.                                                                 |  |

# Table 4: Troubleshooting on the QFX Series (continued)

# CHAPTER 2

# Alarms

- Understanding Alarms on page 9
- Chassis Alarm Messages on a QFX3500 Device on page 10
- Interface Alarm Messages on page 12

# **Understanding Alarms**

QFX Series devices support different alarm types and severity levels. Table 5 on page 9 provides a list of alarm terms and definitions that may help you in monitoring the switch.

# Table 5: Alarm Terms and Definitions

| Term                     | Definition                                                                                                    |
|--------------------------|----------------------------------------------------------------------------------------------------|
| Alarm                    | Signal alerting you to conditions that might prevent normal operation. On the switch, alarm indicators include the LCD panel and LEDs on the front. The LCD panel displays the chassis alarm message count. Blinking amber LEDs indicate yellow alarm conditions for chassis components.                                                                                                    |
| Alarm condition          | Failure event that triggers an alarm.                                                                                                    |
| Alarm severity<br>levels | <ul> <li>Seriousness of the alarm. The level of severity can be either major (red) or minor (yellow).</li> <li>Major (red)—Indicates a critical situation on the switch that has resulted from one of the following conditions. A red alarm condition requires immediate action.</li> <li>One or more hardware components have failed.</li> <li>One or more hardware components have exceeded temperature thresholds.</li> <li>An alarm condition configured on an interface has triggered a critical warning.</li> <li>Minor (yellow or amber)—Indicates a noncritical condition on the switch that, if left unchecked, might cause an interruption in service or degradation in performance. A yellow alarm condition requires monitoring or maintenance. For example, a missing rescue configuration generates a yellow system alarm.</li> </ul> |
| Alarm types              | <ul> <li>Alarms include the following types:</li> <li>Chassis alarm—Predefined alarm triggered by a physical condition on the switch such as a power supply failure or excessive component temperature.</li> <li>Interface alarm—Alarm you configure to alert you when an interface link is down. Applies to ethernet, fibre-channel, and management-ethernet interfaces. You can configure a red (major) or yellow (minor) alarm for the link-down condition, or have the condition ignored.</li> <li>System alarm—Predefined alarm triggered by a missing rescue configuration or failure to install a license for a licensed software feature.</li> </ul>                                                                                                    |

#### Related • Chassis Alarm Messages on a QFX3008-I Interconnect Device

# Documentation

- Chassis Alarm Messages on a QFX3500 Device on page 10
- Interface Alarm Messages on page 12

# Chassis Alarm Messages on a QFX3500 Device

Chassis alarms indicate a failure on the device or one of its components. Chassis alarms are preset and cannot be modified.

The chassis alarm message count is displayed on the LCD panel on the front of the device. To view the chassis alarm message text remotely, use the **show chassis lcd** CLI command.

Chassis alarms on QFX3500 devices have two severity levels:

- Major (red)—Indicates a critical situation on the device that has resulted from one of the conditions described in Table 6 on page 10. A red alarm condition requires immediate action.
- Minor (yellow or amber)—Indicates a noncritical condition on the device that, if left unchecked, might cause an interruption in service or degradation in performance. A yellow alarm condition requires monitoring or maintenance.

Table 6 on page 10 describes the chassis alarm messages on QFX3500 devices.

#### Table 6: QFX3500 Chassis Alarm Messages

| Component | Alarm Type  | CLI Message                        | Recommended Action                                                                                                    |
|-----------|-------------|------------------------------------|----------------------------------------------------------------------------------------------------|
| Fans      | Major (red) | Fan/Blower Absent                  | The fan is missing. Install a fan.                                                                                    |
|           |             | Fan Failure                        | Replace the fan and report the failure to customer support.                                                           |
|           |             | Fan I2C Failure                    | Check the system log for one of the following messages and report the error message to customer support:              |
|           |             |                                    | CM ENV Monitor: Get fan speed failed.                                                                                 |
|           |             |                                    | <ul> <li>Fan-number is NOT spinning @ correct<br/>speed, where fan-number may be 1, 2,<br/>or 3.</li> </ul>           |
|           |             | Fan <i>fan-number</i> Not Spinning | Remove and check the fan for<br>obstructions, and then reinsert the fan. If<br>the problem persists, replace the fan. |

| Component      | Alarm Type     | CLI Message                                                   | Recommended Action                                                                                                    |
|----------------|----------------|---------------------------------------------------------------|----------------------------------------------------------------------------------------------------|
| Power supplies | Major (red)    | PEM <i>pem-number</i> Airflow not matching<br>Chassis Airflow | The power supply airflow direction is the opposite of the chassis airflow direction. Replace the power supply with a power supply that supports the same airflow direction as the chassis.                                                                                                 |
|                |                | PEM pem-number I2C Failure                                    | Check the system log for one of the following messages and report the error message to customer support:                                                                                                    |
|                |                |                                                               | • I2C Read failed for device <i>number</i> , where <i>number</i> may be from 123 to 125.                                                                                                    |
|                |                |                                                               | <ul> <li>PS number: Transitioning from online to<br/>offline, where power supply (PS)<br/>number may be 1 or 2.</li> </ul>                                                                                                    |
|                |                | PEM pem-number is not powered                                 | For information only. Check the power cord connection and reconnect it if necessary.                                                                                                    |
|                |                | PEM <i>pem-number</i> is not supported                        | Indicates a power supply problem, or the<br>power supply is not supported on the<br>device. Report the problem to customer<br>support.                                                                                                    |
|                |                | PEM pem-number Not OK                                         | Indicates a problem with the incoming AC or outgoing DC power. Replace the power supply.                                                                                                    |
|                | Minor (yellow) | PEM <i>pem-number</i> Absent                                  | For information only. Indicates the device<br>was powered on with two power supplies<br>installed, but now one is missing. The<br>device can continue to operate with a<br>single power supply. If you wish to<br>remove this alarm message, reboot the<br>device with one power supply.   |
|                |                | PEM <i>pem-number</i> Power Supply Type<br>Mismatch           | For information only. Indicates that an<br>AC power supply and DC power supply<br>have been installed in the same chassis.<br>If you wish to remove this alarm message,<br>reboot the device with two AC power<br>supplies or two DC power supplies.                                       |
|                |                | PEM <i>pem-number</i> Removed                                 | For information only. Indicates the device<br>was powered on with two power supplies<br>installed, but one has been removed. The<br>device can continue to operate with a<br>single power supply. If you wish to<br>remove this alarm message, reboot the<br>device with one power supply. |

# Table 6: QFX3500 Chassis Alarm Messages (continued)

| Component              | Alarm Type     | CLI Message                          | Recommended Action                                                                                                    |
|------------------------|----------------|--------------------------------------|----------------------------------------------------------------------------------------------------|
| Temperature<br>sensors | Major (red)    | sensor-location Temp Sensor Fail     | Check the system log for the following message and report it to customer support:                                                                                                    |
|                        |                |                                      | <b>Temp sensor sensor-number failed</b> , where<br>sensor-number may range from 1 through<br>10.                                                                                                    |
|                        |                | sensor-location Temp Sensor Too Hot  | Check environmental conditions and<br>alarms on other devices. Ensure that<br>environmental factors (such as hot air<br>blowing around the equipment) are not<br>affecting the temperature sensor. If the<br>condition persists, the device may shut<br>down. |
|                        | Minor (yellow) | sensor-location Temp Sensor Too Warm | For information only. Check<br>environmental conditions and alarms on<br>other devices. Ensure that environmental<br>factors (such as hot air blowing around<br>the equipment) are not affecting the<br>temperature sensor.                                   |

## Table 6: QFX3500 Chassis Alarm Messages (continued)

Related

Documentation

• Front Panel of a QFX3500 Device

- Configuring the Junos OS to Determine Conditions That Trigger Alarms on Different Interface Types
- alarm

# **Interface Alarm Messages**

Interface alarms are alarms that you configure to alert you when an interface is down. By default, interface alarms are not configured.

To configure an interface link-down condition to trigger a red or yellow alarm, or to configure the link-down condition to be ignored, use the alarm statement at the [edit chassis] hierarchy level. You can specify the ethernet, fibre-channel, or management-ethernet interface type.

Related Documentation

• Understanding Alarms on page 9

• alarm

# Administration

- Routine Monitoring Using the CLI on page 15
- Routine Monitoring in Junos Space on page 27

# **CHAPTER 3**

# Routine Monitoring Using the CLI

- Monitoring SNMP on page 15
- Tracing SNMP Activity on a Device Running Junos OS on page 17
- Monitoring RMON MIB Tables on page 20
- Displaying a Log File from a Single-Chassis System on page 21
- Monitoring System Log Messages on page 22
- Monitoring Traffic Through the Router or Switch on page 23
- Pinging Hosts on page 25

# **Monitoring SNMP**

There are several commands that you can access in Junos OS operational mode to monitor SNMP information. Some of the commands are:

- show snmp health-monitor, which displays the health monitor log and alarm information.
- **show snmp mib**, which displays information from the MIBs, such as device and system information.
- **show snmp statistics**, which displays SNMP statistics such as the number of packets, silent drops, and invalid output values.
- show snmp rmon, which displays the RMON alarm, event, history, and log information

The following example provides sample output from the **show snmp health-monitor** command:

| user@sv<br>Alarm | witch> show snmp health-monitor                                              |        |        |
|------------------|------------------------------------------------------------------------------|--------|--------|
| Index            | Variable description                                                         | Value  | State  |
| 32768            | Health Monitor: root file system utilization<br>jnxHrStoragePercentUsed.1    | 58     | active |
| 32769            | Health Monitor: /config file system utilization<br>jnxHrStoragePercentUsed.2 | ו<br>0 | active |
| 32770            | Health Monitor: RE 0 CPU utilization<br>jnxOperatingCPU.9.1.0.0              | 0      | active |
| 32773            | Health Monitor: RE 0 Memory utilization                                      |        |        |

|       | jnxOperatingBuffer.9.1.0.0                                                                                                    | 35 active                                                               |
|-------|----------------------------------------------------------------------------------------------------|-------------------------------------------------------------------------|
| 32775 | Health Monitor: jkernel daemon CPU utilization<br>Init daemon<br>Chassis daemon<br>Firewall daemon<br>Interface daemon<br>SNMP daemon<br>MIB2 daemon | 0 active<br>50 active<br>0 active<br>5 active<br>11 active<br>42 active |
|       |                                                                                                    |                                                                         |

The following example provides sample output from the **show snmp mib** command:

user@switch> show snmp mib walk system

sysDescr.0 = Juniper Networks, Inc. qfx3500s internet router, kernel
JUNOS 11.1-20100926.0 #0: 2010-09-26 06:17:38 UTC builder@abc.juniper.net:
/volume/build/junos/11.1/production/20100926.0/obj-xlr/bsd/sys/compile/JUNIPER-xxxxx

```
Build date: 2010-09-26 06:00:10 U
sysObjectID.0 = jnxProductQFX3500
sysUpTime.0 = 24444184
sysContact.0 = J Smith
sysName.0 = Lab QFX3500
sysLocation.0 = Lab
sysServices.0 = 4
```

The following example provides sample output from the **show snmp statistics** command:

#### user@switch> show snmp statistics

SNMP statistics: Input: Packets: 0, Bad versions: 0, Bad community names: 0, Bad community uses: 0, ASN parse errors: 0, Too bigs: 0, No such names: 0, Bad values: 0, Read onlys: 0, General errors: 0, Total request varbinds: 0, Total set varbinds: 0, Get requests: 0, Get nexts: 0, Set requests: 0, Get responses: 0, Traps: 0, Silent drops: 0, Proxy drops: 0, Commit pending drops: 0, Throttle drops: 0, Duplicate request drops: 0 Output: Packets: 0, Too bigs: 0, No such names: 0, Bad values: 0, General errors: 0, Get requests: 0, Get nexts: 0, Set requests: 0, Get responses: 0, Traps: 0

- Related health-monitor
- Documentation
  - show snmp mib
    - show snmp statistics

## Tracing SNMP Activity on a Device Running Junos OS

SNMP tracing operations track activity for SNMP agents and record the information in log files. The logged error descriptions provide detailed information to help you solve problems faster.

By default, Junos OS does not trace any SNMP activity. If you include the **traceoptions** statement at the **[edit snmp]** hierarchy level, the default tracing behavior is:

- Important activities are logged in files located in the */var/log* directory. Each log is named after the SNMP agent that generates it. Currently, the following log files are created in the */var/log* directory when the **traceoptions** statement is used:
  - chassisd
  - craftd
  - ilmid
  - mib2d
  - rmopd
  - serviced
  - snmpd
- When a trace file named *filename* reaches its maximum size, it is renamed *filename*.0, then *filename*.1, and so on, until the maximum number of trace files is reached. Then the oldest trace file is overwritten. (For more information about how log files are created, see the *Junos OS System Log Messages Reference*.)
- Log files can be accessed only by the user who configured the tracing operation.

You cannot change the directory (/var/log) in which trace files are located. However, you can customize the other trace file settings by including the following statements at the [edit snmp] hierarchy level:

```
[edit snmp]
traceoptions {
  file <files number> <match regular-expression> <size size> <world-readable |
     no-world-readable>;
  flag flag;
  no-remote-trace;
}
```

}

These statements are described in the following sections:

- Configuring the Number and Size of SNMP Log Files on page 18
- Configuring Access to the Log File on page 18
- Configuring a Regular Expression for Lines to Be Logged on page 18
- Configuring the Trace Operations on page 18

## Configuring the Number and Size of SNMP Log Files

By default, when the trace file reaches 128 kilobytes (KB) in size, it is renamed *filename*.0, then *filename*.1, and so on, until there are three trace files. Then the oldest trace file (*filename*.2) is overwritten.

You can configure the limits on the number and size of trace files by including the following statements at the **[edit snmp traceoptions]** hierarchy level:

[edit snmp traceoptions] file files *number* size *size*;

For example, set the maximum file size to 2 MB, and the maximum number of files to 20. When the file that receives the output of the tracing operation (*filename*) reaches 2 MB, *filename* is renamed *filename*.0, and a new file called *filename* is created. When the new *filename* reaches 2 MB, *filename*.0 is renamed *filename*.1 and *filename* is renamed *filename*.0. This process repeats until there are 20 trace files. Then the oldest file (*filename*.19) is overwritten by the newest file (*filename*.0).

The number of files can be from 2 through 1000 files. The file size of each file can be from 10 KB through 1 gigabyte (GB).

#### Configuring Access to the Log File

By default, log files can be accessed only by the user who configured the tracing operation.

To specify that any user can read all log files, include the **file world-readable** statement at the **[edit snmp traceoptions]** hierarchy level:

[edit snmp traceoptions] file world-readable;

To explicitly set the default behavior, include the **file no-world-readable** statement at the **[edit snmp traceoptions]** hierarchy level:

[edit snmp traceoptions] file no-world-readable;

#### Configuring a Regular Expression for Lines to Be Logged

By default, the trace operation output includes all lines relevant to the logged activities.

You can refine the output by including the **match** statement at the **[edit snmp traceoptions file** *filename*] hierarchy level and specifying a regular expression (regex) to be matched:

[edit snmp traceoptions] file *filename* match *regular-expression*;

#### **Configuring the Trace Operations**

By default, only important activities are logged. You can specify which trace operations are to be logged by including the following **flag** statement (with one or more tracing flags) at the **[edit snmp traceoptions]** hierarchy level:

[edit snmp traceoptions] flag {

all; configuration; database; events; general; interface-stats; nonvolatile-sets; pdu; policy; protocol-timeouts; routing-socket; server; subagent; timer; varbind-error; }

Table 7 on page 19 describes the meaning of the SNMP tracing flags.

# Table 7: SNMP Tracing Flags

| Flag              | Description                                                                 | Default Setting |
|-------------------|-----------------------------------------------------------------------------|-----------------|
| all               | Log all operations.                                                         | Off             |
| configuration     | Log reading of the configuration at the <b>[edit snmp]</b> hierarchy level. | Off             |
| database          | Log events involving storage and retrieval in the events database.          | Off             |
| events            | Log important events.                                                       | Off             |
| general           | Log general events.                                                         | Off             |
| interface-stats   | Log physical and logical interface statistics.                              | Off             |
| nonvolatile-set   | Log nonvolatile SNMP set request handling.                                  | Off             |
| pdu               | Log SNMP request and response packets.                                      | Off             |
| policy            | Log policy processing.                                                      | Off             |
| protocol-timeouts | Log SNMP response timeouts.                                                 | Off             |
| routing-socket    | Log routing socket calls.                                                   | Off             |
| server            | Log communication with processes that are generating events.                | Off             |
| subagent          | Log subagent restarts.                                                      | Off             |
| timer             | Log internal timer events.                                                  | Off             |

# Table 7: SNMP Tracing Flags (continued)

| Flag          | Description                  | Default Setting |
|---------------|------------------------------|-----------------|
| varbind-error | Log variable binding errors. | Off             |

To display the end of the log for an agent, issue the **show log** agentd | last operational mode command:

[edit] user@host# run show log agentd | last

where *agent* is the name of an SNMP agent.

Related Documentation

Configuring SNMP on a Device Running Junos OS

- Configuration Statements at the [edit snmp] Hierarchy Level
- Example: Tracing SNMP Activity
- Configuring SNMP

# Monitoring RMON MIB Tables

| Purpose                  | Monitor remote monitoring (RMON) alarm, event, and log tables.                                                                                                    |                                                                                                    |  |
|--------------------------|----------------------------------------------------------------------------------------------------|----------------------------------------------------------------------------------------------------|--|
| Action                   | To display the RMON tables:                                                                                                    |                                                                                                    |  |
|                          | Alarm<br>Index Variable description                                                                                                    | Value State                                                                                                    |  |
|                          | 5 monitor<br>jnxOperatingCPU.9.1.0.0                                                                                                    | 5 falling threshold                                                                                                    |  |
|                          | Event<br>Index Type<br>1 log and trap<br>Event Index: 1<br>Description: Event 1 triggere<br>(variable: jnxOperatingCPU.9.1.0.<br>Time: 2010-07-10 11:34:07 PDT<br>Description: Event 1 triggere<br>(variable: jnxOperatingCPU.9.1.0.<br>Time: 2010-07-10 11:34:17 PDT | Last Event<br>2010-07-10 11:34:17 PDT<br>d by Alarm 5, rising threshold (90) crossed,<br>0, value: 100)<br>d by Alarm 5, falling threshold (75) crossed,<br>0, value: 5)                                                                                                    |  |
| Meaning                  | The display shows that an alarm has<br><b>jnxOperatingCPU</b> , which represents to<br>is configured to generate an event the<br><b>logTable</b> in the RMON MIB. The log to<br>been generated—one for rising above<br>a threshold of 75 percent.                     | has been defined to monitor <b>jnxRmon</b> MIB object<br>its the CPU utilization of the Routing Engine. The alarm<br>t that sends an SNMP trap and adds an entry to the<br>og table shows that two occurrences of the event have<br>hove a threshold of 90 percent, and one for falling below |  |
| Related<br>Documentation | Configuring RMON Alarms and Even                                                                                                    | ents                                                                                                    |  |

show snmp rmon
- show snmp rmon history
- clear snmp statistics
- clear snmp history

#### Displaying a Log File from a Single-Chassis System

To display a log file stored on a single-chassis system such as the QFX3500 switch, enter Junos OS CLI operational mode and issue the following commands:

user@switch> show log log-filename user@switch> file show log-file-pathname

By default, the commands display the file stored on the local Routing Engine.

The following example shows the output from the show log messages command:

user@switch1> show log messages Nov 4 11:30:01 switch1 newsyslog[2283]: logfile turned over due to size>128K Nov 4 11:30:01 switch1 newsyslog[2283]: logfile turned over due to size>128K Nov 4 11:30:06 switch1 chassism[952]: CM ENV Monitor: set fan speed is 65 percent for Fan 1 Nov 4 11:30:06 switch1 chassism[952]: CM ENV Monitor: set fan speed is 65 percent for Fan 2 Nov 4 11:30:06 switch1 chassism[952]: CM ENV Monitor: set fan speed is 65 percent for Fan 3 Nov 4 11:52:53 switch1 snmpd[944]: SNMPD\_HEALTH\_MON\_INSTANCE: Health Monitor: jroute daemon memory usage (Management process): new instance detected (variable: sysApplElmtRunMemory.5.6.2293) Nov 4 11:52:53 switch1 snmpd[944]: SNMPD\_HEALTH\_MON\_INSTANCE: Health Monitor: jroute daemon memory usage (Command-line interface): new instance detected (variable: sysApplElmtRunMemory.5.8.2292) Nov 4 12:08:30 switch1 rpdf[957]: task\_connect: task BGP\_100.10.10.1.6+179 addr 10.10.1.6+179: Can't assign requested address Nov 4 12:08:30 switch1 rpdf[957]: bgp\_connect\_start: connect 10.10.1.6 (Internal AS 100): Can't assign requested address Nov 4 12:10:24 switch1 mgd[2293]: UI\_CMDLINE\_READ\_LINE: User 'jsmith', command 'exit ' Nov 4 12:10:27 switch1 mgd[2293]: UI\_DBASE\_LOGOUT\_EVENT: User 'jsmith' exiting configuration mode Nov 4 12:10:31 switch1 mgd[2293]: UI\_CMDLINE\_READ\_LINE: User 'jsmith', command 'show log messages The following example shows the output from the **file show** command. The file in the pathname /var/log/processes has been previously configured to include messages from the daemon facility. user@switch1> file show /var/log/processes Feb 22 08:58:24 switch1 snmpd[359]: SNMPD\_TRAP\_WARM\_START: trap\_generate\_warm: SNMP trap: warm start Feb 22 20:35:07 switch1 snmpd[359]: SNMPD\_THROTTLE\_QUEUE\_DRAINED: trap\_throttle\_timer\_handler: cleared all throttled traps

Feb 23 07:34:56 switch1 snmpd[359]: SNMPD\_TRAP\_WARM\_START: trap\_generate\_warm: SNMP trap: warm start

Feb 23 07:38:19 switch1 snmpd[359]: SNMPD\_TRAP\_COLD\_START: trap\_generate\_cold:

|               | SNMP trap: cold start                                     |  |  |  |
|---------------|-----------------------------------------------------------|--|--|--|
|               |                                                           |  |  |  |
| Related       | Interpreting Messages Generated in Standard Format        |  |  |  |
| Documentation | Interpreting Messages Generated in Structured-Data Format |  |  |  |

# **Monitoring System Log Messages**

| Purpose | Display system log messages about the QFX Series. By looking through a system log file  |
|---------|-----------------------------------------------------------------------------------------|
|         | for any entries pertaining to the interface that you are interested in, you can further |
|         | investigate a problem with an interface on the switch.                                  |
|         |                                                                                         |

Action To view system log messages:

user@switch1> show log messages

### Sample Output

Nov 4 11:30:01 switch1 newsyslog[2283]: logfile turned over due to size>128K Nov 4 11:30:01 switch1 newsyslog[2283]: logfile turned over due to size>128K Nov 4 11:30:06 switch1 chassism[952]: CM ENV Monitor: set fan speed is 65 percent for Fan 1 Nov 4 11:30:06 switch1 chassism[952]: CM ENV Monitor: set fan speed is 65 percent for Fan 2 Nov 4 11:30:06 switch1 chassism[952]: CM ENV Monitor: set fan speed is 65 percent for Fan 3 . . . Nov 4 11:52:53 switch1 snmpd[944]: SNMPD\_HEALTH\_MON\_INSTANCE: Health Monitor: jroute daemon memory usage (Management process): new instance detected (variable: sysApplElmtRunMemory.5.6.2293) Nov 4 11:52:53 switch1 snmpd[944]: SNMPD\_HEALTH\_MON\_INSTANCE: Health Monitor: jroute daemon memory usage (Command-line interface): new instance detected (variable: sysApplElmtRunMemory.5.8.2292) Nov 4 12:10:24 switch1 mgd[2293]: UI\_CMDLINE\_READ\_LINE: User 'jsmith', command 'exit ' Nov 4 12:10:27 switch1 mgd[2293]: UI\_DBASE\_LOGOUT\_EVENT: User 'jsmith' exiting configuration mode Nov 4 12:10:31 switch1 mgd[2293]: UI\_CMDLINE\_READ\_LINE: User 'jsmith', command 'show log messages

#### Meaning The sample output shows the following entries in the messages file:

- A new log file was created when the previous file reached the maximum size of 128 kilobytes (KB).
- The fan speed for Fan 1, 2, and 3 is set at 65 percent.
- Health monitoring activity is detected.
- CLI commands were entered by the user jsmith.

# Monitoring Traffic Through the Router or Switch

To help with the diagnosis of a problem, display real-time statistics about the traffic passing through physical interfaces on the router or switch.

To display real-time statistics about physical interfaces, perform these tasks:

- 1. Displaying Real-Time Statistics About All Interfaces on the Router or Switch on page 23
- 2. Displaying Real-Time Statistics About an Interface on the Router or Switch on page 24

#### Displaying Real-Time Statistics About All Interfaces on the Router or Switch

- **Purpose** Display real-time statistics about traffic passing through all interfaces on the router or switch.
  - Action To display real-time statistics about traffic passing through all interfaces on the router or switch:

user@host> monitor interface traffic

#### Sample Output

| user@host | > monitor | interface tra | ffic       |        |                 |           |          |         |
|-----------|-----------|---------------|------------|--------|-----------------|-----------|----------|---------|
| host name | 2         | Se            | econds: 15 |        |                 | Time: 1   | L2:31:09 | Ð       |
| Interface | e Link    | Input pag     | ckets      | (pps)  | 0u <sup>.</sup> | tput pacl | kets     | (pps)   |
| so-1/0/0  | ) Down    |               | 0          | (0)    |                 |           | 0        | (0)     |
| so-1/1/0  | ) Down    |               | 0          | (0)    |                 |           | 0        | (0)     |
| so-1/1/1  | L Down    |               | 0          | (0)    |                 |           | 0        | (0)     |
| so-1/1/2  | 2 Down    |               | 0          | (0)    |                 |           | 0        | (0)     |
| so-1/1/3  | B Down    |               | 0          | (0)    |                 |           | 0        | (0)     |
| t3-1/2/0  | ) Down    |               | 0          | (0)    |                 |           | 0        | (0)     |
| t3-1/2/1  | Down      |               | 0          | (0)    |                 |           | 0        | (0)     |
| t3-1/2/2  | 2 Down    |               | 0          | (0)    |                 |           | 0        | (0)     |
| t3-1/2/3  | B Down    |               | 0          | (0)    |                 |           | 0        | (0)     |
| so-2/0/0  | ) Up      | 2             | 211035     | (1     | )               | 3         | 86778    | (0)     |
| so-2/0/1  | L Up      | 19            | 92753      | (1)    |                 | 30        | 6782     | (0)     |
| so-2/0/2  | 2 Up      | 21            | L1020      | (1)    |                 | 30        | 6779     | (0)     |
| so-2/0/3  | B Up      | 21            | L1029      | (1)    |                 | 3         | 6776     | (0)     |
| so-2/1/0  | ) Up      | 18            | 39378      | (1)    |                 | 3         | 6349     | (0)     |
| so-2/1/1  | Down      |               | 0          | (0)    |                 | 18        | 8747     | (0)     |
| so-2/1/2  | 2 Down    |               | 0          | (0)    |                 | 10        | 6078     | (0)     |
| so-2/1/3  | B Up      |               | 0          | (0)    |                 | 80        | 0338     | (0)     |
| at-2/3/0  | ) Up      |               | 0          | (0)    |                 |           | 0        | (0)     |
| at-2/3/1  | Down      |               | 0          | (0)    |                 |           | 0        | (0)     |
| Bytes=b,  | Clear=c,  | Delta=d, F    | Packets=p, | Quit=q | or ESC,         | Rate=r,   | Up=∧U,   | Down=^D |

**Meaning** The sample output displays traffic data for active interfaces and the amount that each field has changed since the command started or since the counters were cleared by using the **C** key. In this example, the **monitor interface** command has been running for 15 seconds since the command was issued or since the counters last returned to zero.

### Displaying Real-Time Statistics About an Interface on the Router or Switch

- **Purpose** Display real-time statistics about traffic passing through an interface on the router or switch.
  - Action To display traffic passing through an interface on the router or switch, use the following Junos OS CLI operational mode command:

user@host> monitor interface interface-name

### Sample Output

| user@host> monitor interface so-0/0 | )/1                                |          |
|-------------------------------------|------------------------------------|----------|
| Next='n', Quit='q' or ESC, Free     | eze='f', Thaw='t', Clear='c', Inte | rface='i |
| R1                                  |                                    |          |
| Interface: so-0/0/1, Enabled, L     | _ink is Up                         |          |
| Encapsulation: PPP, Keepalives,     | , Speed: OC3 Traffic statistics:   |          |
| Input bytes:                        | 5856541 (88 bps)                   |          |
| Output bytes:                       | 6271468 (96 bps)                   |          |
| Input packets:                      | 157629 (O pps)                     |          |
| Output packets:                     | 157024 (0 pps)                     |          |
| Encapsulation statistics:           |                                    |          |
| Input keepalives:                   | 42353                              |          |
| Output keepalives:                  | 42320                              |          |
| LCP state: Opened                   |                                    |          |
| Error statistics:                   |                                    |          |
| Input errors:                       | 0                                  |          |
| Input drops:                        | 0                                  |          |
| Input framing errors:               | 0                                  |          |
| Input runts:                        | 0                                  |          |
| Input giants:                       | 0                                  |          |
| Policed discards:                   | 0                                  |          |
| L3 incompletes:                     | 0                                  |          |
| L2 channel errors:                  | 0                                  |          |
| L2 mismatch timeouts:               | 0                                  |          |
| Carrier transitions:                | 1                                  |          |
| Output errors:                      | 0                                  |          |
| Output drops:                       | 0                                  |          |
| Aged packets:                       | 0                                  |          |
| Active alarms : None                |                                    |          |
| Active defects: None                |                                    |          |
| SONET error counts/seconds:         |                                    |          |
| LOS count                           | 1                                  |          |
| LOF count                           | 1                                  |          |
| SEF count                           | 1                                  |          |
| ES-S                                | 77                                 |          |
| SES-S                               | 77                                 |          |
| SONET statistics:                   |                                    |          |
| BIP-B1                              | 0                                  |          |
| BIP-B2                              | 0                                  |          |
| REI-L                               | 0                                  |          |
| BIP-B3                              | 0                                  |          |
| REI-P                               | 0                                  |          |
| Received SONET overhead: F1         | : 0x00 J0 : 0xZ                    |          |

# Meaning The sample output shows the input and output packets for a particular SONET interface (so-0/0/1). The information can include common interface failures, such as SONET/SDH

and T3 alarms, loopbacks detected, and increases in framing errors. For more information, see Checklist for Tracking Error Conditions.

To control the output of the command while it is running, use the keys shown in Table 8 on page 25.

Table 8: Output Control Keys for the monitor interface Command

| Action                                                                                                    | Кеу |
|----------------------------------------------------------------------------------------------------|-----|
| Display information about the next interface. The <b>monitor interface</b> command scrolls through the physical or logical interfaces in the same order that they are displayed by the <b>show interfaces terse</b> command. | Ν   |
| Display information about a different interface. The command prompts you for the name of a specific interface.                                                                                                    | I   |
| Freeze the display, halting the display of updated statistics.                                                                                                    | F   |
| Thaw the display, resuming the display of updated statistics.                                                                                                    | Т   |
| Clear (zero) the current delta counters since <b>monitor interface</b> was started. It does not clear the accumulative counter.                                                                                              | С   |
| Stop the <b>monitor interface</b> command.                                                                                                    | Q   |

See the *Junos OS System Basics and Services Command Reference* for details on using match conditions with the **monitor traffic** command.

# **Pinging Hosts**

| Purpose       | Use the CLI <b>ping</b> command to verify that a host can be reached over the network. This command is useful for diagnosing host and network connectivity problems. The switch sends a series of Internet Control Message Protocol (ICMP) echo (ping) requests to a specified host and receives ICMP echo responses.                                                                                                    |  |  |  |
|---------------|----------------------------------------------------------------------------------------------------|--|--|--|
| Action        | To use the <b>ping</b> command to send four requests (ping count) to <b>host3</b> :                                                                                                    |  |  |  |
|               | ping host count number                                                                                                    |  |  |  |
| Sample Output |                                                                                                    |  |  |  |
|               | <pre>ping host3 count 4<br/>user@switch&gt; ping host3 count 4<br/>PING host3.site.net (176.26.232.111): 56 data bytes<br/>64 bytes from 176.26.232.111: icmp_seq=0 ttl=122 time=0.661 ms<br/>64 bytes from 176.26.232.111: icmp_seq=1 ttl=122 time=0.619 ms<br/>64 bytes from 176.26.232.111: icmp_seq=2 ttl=122 time=0.621 ms<br/>64 bytes from 176.26.232.111: icmp_seq=3 ttl=122 time=0.634 ms<br/> host3.site.net ping statistics<br/>4 packets transmitted, 4 packets received, 0% packet loss<br/>round-trip min/avg/max/stddev = 0.619/0.634/0.661/0.017 ms</pre> |  |  |  |

#### **Meaning** • The **ping** results show the following information:

- Size of the ping response packet (in bytes).
- IP address of the host from which the response was sent.
- Sequence number of the ping response packet. You can use this value to match the ping response to the corresponding ping request.
- Time-to-live (ttl) hop-count value of the ping response packet.
- Total time between the sending of the ping request packet and the receiving of the ping response packet, in milliseconds. This value is also called round-trip time.
- Number of ping requests (probes) sent to the host.
- Number of ping responses received from the host.
- Packet loss percentage.
- Round-trip time statistics: minimum, average, maximum, and standard deviation of the round-trip time.

# **CHAPTER 4**

# Routine Monitoring in Junos Space

- Viewing Managed Devices on page 27
- Viewing Hardware Inventory for Devices on page 31
- Viewing Physical Interfaces for Devices on page 34
- Viewing Device Snapshot Details on page 35
- Scanning a Message for Impact on page 36

# **Viewing Managed Devices**

You can view operating system, platform, IP-address, license, and connection status information for all the managed devices in your network. Device information can be viewed graphically or in a table. By default, Junos Space displays thumbnail representations of devices.

You can also view managed devices from the Network Monitoring workspace, via the Node List (see Viewing the Node List). The Network Monitoring workspace also enables you to resync your managed devices (see Resyncing Nodes).

- Viewing Devices as Graphics on page 27
- Viewing Devices in a Table on page 29

#### **Viewing Devices as Graphics**

You can view thumbnails, summary information, and detailed information about the devices managed by Junos Space.

To view the managed devices:

- 1. From the navigation ribbon, select the **Devices** workspace.
- 2. From the navigation ribbon, select the Manage Devices icon.

The inventory page displays thumbnails of managed devices by name and IP address.

Above each thumbnail, an icon indicates whether the device is connected (up) or down. Table 9 on page 28 describes the connection status icons.

# Table 9: Device Connection Status Icon

| lcon | Description                                                                                                    |
|------|----------------------------------------------------------------------------------------------------|
| 0    | Connection is up—The device is connected to Junos Space and is running properly.                                                                                                    |
| U    | NOTE: Before you can update a device from Junos Space (deploy service orders), the device connection must be up.                                                                                                    |
|      | Out of sync—The device is connected to Junos Space but the device configuration in the Junos Space database is out of sync with the physical device.                                                                               |
| •    | Connection is down—The device is not currently connected to Junos Space or an event has occurred, either manually by an administrator or automatically by the flow of a type of traffic, that has stopped the device from running. |

- 3. View information about devices as follows:
  - To restrict the display of devices, enter a search criterion of one or more characters in the Search bar and press Enter.

All devices that match the search criterion are shown in the main display area.

• To view summary information for a device, select the device in the inventory page and drag the zoom slider to the rightmost position.

Junos Space displays information about the selected device, including OS version, platform, IP address, connection status, and managed status.

For SRX Series devices that are configured as a chassis cluster, Junos Space displays a cluster icon and indicates whether the device is the primary or secondary device, as shown in the following example.

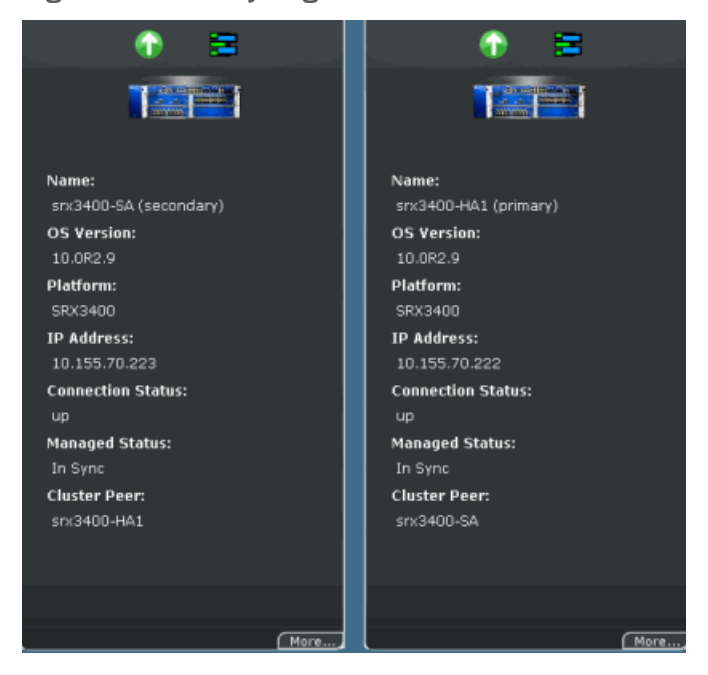

Figure 1: Inventory Page: SRX Chassis Cluster

• To view hardware inventory information for a device, double-click the thumbnail or select the device, and click **View Physical Inventory** from the Actions drawer.

#### Viewing Devices in a Table

To view configuration and run-time information for devices in a table:

- 1. From the navigation ribbon, select the **Devices** workspace.
- 2. Click the Table icon in the filter bar, as shown in the following example.

Figure 2: Table Icon

| Manage Devices | # <b>(</b> , | Sorted by IP Address |
|----------------|--------------|----------------------|
|                |              |                      |

Junos Space displays a table of devices in the inventory page.

#### Figure 3: Device Table

|     | Ma | anageDevices 🏢 🗮               |             |            |          |               |                          |                 |
|-----|----|--------------------------------|-------------|------------|----------|---------------|--------------------------|-----------------|
|     |    | Name                           | Interfaces  | OS Version | Platform | IP Address    | <b>Connection Status</b> | Managed Status  |
| ⊳   |    |                                | <u>View</u> |            |          |               |                          | In Sync         |
| cti |    |                                | <u>View</u> |            |          | 10.155.69.12  |                          | In Sync         |
| n   |    |                                | <u>View</u> |            |          | 10.155.77.217 |                          | In Sync         |
| s   |    |                                |             |            |          |               |                          |                 |
| I   |    |                                |             |            |          |               |                          |                 |
|     |    |                                |             |            |          |               |                          |                 |
|     |    |                                |             |            |          |               |                          |                 |
|     |    |                                |             |            |          |               |                          |                 |
|     |    | <pre>  Page 1 of 1 → →  </pre> | 0           |            |          |               | Displaying 1 - 3 of 3    | show 30 👻 items |

Table 10 on page 29 describes the fields displayed in the inventory window.

#### Table 10: Fields in the Manage Devices Table

| Field             | Description                                                                                              |
|-------------------|----------------------------------------------------------------------------------------------------|
| Name              | The device configuration name.                                                                           |
| Interfaces        | Link to the view of physical interfaces for the device.                                                  |
| OS Version        | Operating system firmware version running on the device.                                                 |
| Platform          | Model number of the device.                                                                              |
| IP Address        | IP address of the device.                                                                                |
| Connection Status | Connection status of the device in Junos Space.                                                          |
|                   | up—Device is connected to Junos Space.                                                                   |
|                   | When connection status is up, the managed status is Out of Sync, Synchronizing, In Sync, or Sync Failed. |
|                   | down—Device is not connected to Junos Space.                                                             |
|                   | When Connection status is down, the managed status is None or Connecting.                                |

| Field                                    | Description                                                                                                    |
|------------------------------------------|----------------------------------------------------------------------------------------------------|
| Managed Status                           | Current status of the managed device in Junos Space:                                                                                                    |
|                                          | <ul> <li>Connecting— Junos Space has sent connection RPC and is waiting for first connection from<br/>device.</li> </ul>                                                                                                    |
|                                          | <ul> <li>In Sync—Sync operation has completed successfully, and Junos Space and the device are<br/>synchronized.</li> </ul>                                                                                                    |
|                                          | None—Device is discovered, but Junos Space has not yet sent connection RPC.                                                                                                    |
|                                          | <ul> <li>Out of Sync—Device has connected to Junos Space, but the sync operation has not been<br/>initiated, or an out-of-band configuration change on the device was detected and auto-resync<br/>is disabled or has not yet started.</li> </ul> |
|                                          | <ul> <li>Synchronizing—Sync operation has started because of device discovery, a manual re-sync<br/>operation, or an automatic re-sync operation.</li> </ul>                                                                                      |
|                                          | Sync Failed—Sync operation failed.                                                                                                    |
| Device Family (not displayed by default) | Device family of the selected device.                                                                                                    |
| Serial Number (not displayed by default) | Serial number of the device chassis.                                                                                                    |

# Table 10: Fields in the Manage Devices Table (continued)

- 3. Sort the table by mousing over the column header for the data you want to sort by and clicking the down arrow. Select **Sort Ascending** or **Sort Descending**.
- 4. Show columns not in the default table view or hide columns as follows:
  - a. Mouse over any column header and click the down arrow.
  - b. Select **Columns** from the menu, as shown in the following example.

#### Figure 4: Selecting Columns

|      | Manage Devices  | iii ≡       |                                |                |               |                 |                   |
|------|-----------------|-------------|--------------------------------|----------------|---------------|-----------------|-------------------|
|      | Name            | Interfaces  | <ul> <li>OS Version</li> </ul> | Platform       | IP Address    | Connection Stat | u: Managed Status |
| ≻    | 🗹 SanFranscisco | View        | 2↓ Sort Ascending              | :960           |               |                 |                   |
| cti. | 📃 SanJose       | View        | Z1 Sort Descending             | :240           | 10.155.69.12  |                 |                   |
| 9    | 📃 coyotes       | <u>View</u> | At core pescentaing            | 350            | 10.155.77.217 |                 |                   |
| s    |                 |             | Columns                        | Name           |               |                 |                   |
|      |                 |             |                                | 🗸 🗹 Interfaces |               |                 |                   |
|      |                 |             |                                | OS Version     |               |                 |                   |
|      |                 |             |                                | 📃 Device Famil | ly 🦷          |                 |                   |
|      |                 |             |                                | Platform       |               |                 |                   |
|      |                 |             |                                | ☑ IP Address   |               |                 |                   |
|      |                 |             |                                | Connection :   | Status        |                 |                   |
|      |                 |             |                                | Managed St.    | atus          |                 |                   |
|      |                 |             |                                | 📃 Serial Numb  | er            |                 |                   |
|      |                 |             |                                |                |               |                 |                   |

- c. Select the check boxes for columns that you want to view. Clear the check boxes for columns that you want to hide.
- 5. View information about devices as follows:
  - To restrict the display of devices, enter a search criterion of one or more characters in the Search bar and press Enter.

All devices that match the search criterion are shown in the main display area.

- To view hardware inventory information for a device, double-click the table row for the device or select the row for the device, and click **View Physical Inventory** from the Actions drawer.
- To view the physical interfaces for a device, select the row for the device, and click **View Interfaces** from the Actions drawer.

#### **Related** • Viewing Device Statistics

#### Documentation

- Viewing Hardware Inventory for Devices on page 31
- Viewing and Exporting Device License Inventory
- Viewing Physical Interfaces for Devices on page 34
- Discovering Devices
- · Viewing the Node List
- Resyncing Nodes

#### Viewing Hardware Inventory for Devices

Hardware inventory information shows the slots that are available for a device and provides information about power supplies, chassis cards, fans, part numbers, and so forth. Junos Space displays hardware inventory by device name, based on data that Junos Space retrieves both from the device during discovery and resync operations, and from the data stored in the hardware catalog. For each managed device, the Junos Space hardware catalog provides descriptions for field replaceable units (FRUs), part numbers, model numbers, and the pluggable locations from which empty slots are determined.

Sorting is disabled for the hardware inventory page to preserve the natural slot order of the devices.

To view hardware inventory for devices that Junos Space manages:

- 1. From the navigation ribbon, select the **Devices** workspace.
- 2. From the navigation ribbon, select the Manage Devices icon.

The Manage Devices inventory page displays the devices managed in Junos Space.

3. Double-click a device to display its inventory.

Figure 5 on page 32 shows the device inventory page for a single device.

| Return to Inventory View         |                    |                     |               |                           |   |
|----------------------------------|--------------------|---------------------|---------------|---------------------------|---|
| Item                             | Model Number       | Part Number         | Serial Number | Description               |   |
| 🗏 🛅 <u>SanFranscisco - MX960</u> |                    |                     | JN111BEBEAFA  |                           | ^ |
| E Chassis                        | CHAS-BP-MX960-S RE |                     |               | MX960                     |   |
| FPM Board                        | CRAFT-MX960-S      |                     |               | Front Panel Display       |   |
| PDM                              |                    | 740-013110 (Rev 03) | QCS1243504A   | Power Distribution Module |   |
| <u> ₽ЕМ 0</u>                    |                    |                     | QCS1239402A   | PS 1.7kW; 200-240VAC in   |   |
| <u> РЕМ 2</u>                    |                    |                     |               | PS 1.7kW; 200-240VAC in   |   |
| 🧕 <u>РЕМ 3</u>                   |                    |                     | QCS123340F2   | PS 1.7kW; 200-240VAC in   | Ξ |
| Routing Engine 0                 | RE-S-1300-2048-S   |                     |               | RE-S-1300                 |   |
| Routing Engine 1                 | RE-S-1300-2048-S   | 740-015113 (REV 07) |               | RE-S-1300                 |   |
| <u>≔≡св о</u>                    | SCB-MX960-S        |                     |               | MX SCB                    |   |
| <u>т св 1</u>                    | SCB-MX960-S        |                     |               | MX SCB                    |   |
| <u>= св 2</u>                    | SCB-MX960-S        |                     |               | MX SCB                    |   |
| 🗏 🖥 <u>FPC 0</u>                 | DPCE-R-40GE-SFP    |                     | XA6865        | DPCE 40x 1GE R            |   |
| CPU                              |                    |                     | XA1540        | DPC PMB                   |   |
| E E PIC 0                        |                    | BUILTIN             | BUILTIN       | 10× 1GE(LAN)              |   |
| Xcvr 0                           |                    | 740-013111 (REV 01) |               | SFP-T                     |   |
| Xcvr 1                           |                    |                     |               | SFP-T                     |   |
| Xcvr 2                           |                    |                     |               | SFP-T                     |   |
| Xcvr 3                           |                    |                     | 7351640       | SFP-T                     |   |
| Xcvr 4                           |                    |                     |               | SFP-T                     |   |
| Xcvr 5                           |                    | 740-013111 (REV 01) | 7351448       | SFP-T                     |   |
| Xcvr 6                           |                    |                     |               | SFP-T                     |   |
| Xcvr Z                           |                    | 740-013111 (REV 01) |               | SFP-T                     |   |
| × Xcvr 8                         |                    | 740-013111 (REV 02) |               | SFP-T                     |   |
| Xcvr 9                           |                    |                     |               | SFP-T                     | ~ |
|                                  |                    |                     |               |                           | - |

### Figure 5: Device Inventory: Single Chassis

Figure 6 on page 32 shows the device inventory for SRX Series chassis cluster devices. This inventory record shows information for both the primary and secondary device.

Figure 6: Device Inventory: Chassis Cluster

| Return to Inventory View            |              |             |               |             |
|-------------------------------------|--------------|-------------|---------------|-------------|
| Item                                | Model Number | Part Number | Serial Number | Description |
| 🗏 <mark>🔁 Cluster</mark>            |              |             |               |             |
| 🗏 🛅 <u>srx3400-bottom - SRX3400</u> |              |             | AA2808AD0015  |             |
| 🗷 📕 <u>Chassis (node1)</u>          | SRX3400-CHAS | 710-015748  | AA2808AD0015  | SRX 3400    |
| 🗏 💳 <u>srx3400-top - SRX3400</u>    |              |             | AA2808AD0013  |             |
| 🗷 📕 <u>Chassis (node0)</u>          | SRX3400-CHAS | 710-015748  | AA2808AD0013  | SRX 3400    |
|                                     |              |             |               |             |
|                                     |              |             |               |             |
|                                     |              |             |               |             |
|                                     |              |             |               |             |

Figure 7 on page 32 shows the device inventory for a Junos Space Network Application Platform installation that includes Service Now and Service Insight. This inventory record includes columns related to service contracts and end-of-life status.

Figure 7: Device Inventory: Service Information

| Return to Inventory View Export                                                     | _             |                                            | _                    | _                              | _                        | _          |                         |                                                             |
|-------------------------------------------------------------------------------------|---------------|--------------------------------------------|----------------------|--------------------------------|--------------------------|------------|-------------------------|-------------------------------------------------------------|
| Item                                                                                | Model Number  | Part Number                                | Serial Number        | Service SKU                    | Contract End             | EOL Status | EOL Replacemer EOL Date | Description                                                 |
| 🗏 🛅 srx650_191 - SRX650                                                             |               |                                            | AJ4410AA0031         |                                |                          |            |                         |                                                             |
| 🗏 🔚 Chassis                                                                         |               |                                            |                      | PAR-1-AR1-AP-F\<br>SVC-JCS-XXX | 07/31/2011<br>09/30/2011 |            |                         |                                                             |
| <ul> <li>System IO</li> <li>Routing Engine</li> <li>FPC 0</li> <li>PIC 0</li> </ul> |               | 710-023209 (REV 09)<br>750-023223 (REV 22) | AACY9484<br>AACY1217 |                                |                          |            |                         | SRXSME System IO<br>RE-SRXSME-SRE6<br>FPC<br>4× GE Base PIC |
| E FPC 6                                                                             |               |                                            |                      |                                |                          |            |                         | FPC<br>16× GE gPIM                                          |
| - Power Supply o                                                                    | SRX600-PWR-64 | 740-024283 (Rev 03)                        |                      |                                |                          |            |                         | PS 045W AC                                                  |

Table 11 on page 33 describes the information displayed in the device inventory page.

| Field                | Description                                                                                                    |
|----------------------|----------------------------------------------------------------------------------------------------|
| Item                 | Chassis component. Depending on the device type, can include the midplane, backplane, power supplies, fan trays, Routing Engine, front panel module board, PDM, CIP, PEM, SCG, CB, FPCs, and PICs.                       |
| Model Number         | Model number for the chassis component.                                                                                                    |
| Part Number          | Part number and revision level of the component (FRU).                                                                                                    |
|                      | "BUILTIN" indicates the component is not a FRU.                                                                                                    |
| Serial Number        | Serial number of the component (FRU).                                                                                                    |
|                      | "BUILTIN" indicates the component is not a FRU.                                                                                                    |
| Service SKU          | Stock-keeping unit (SKU) identifier for the service contract associated with the part.                                                                                                    |
|                      | This data is populated by the Service Now Devices table. If Service Now is not installed, or if the table contains no data, this column is not displayed.                                                                |
| Contract End         | End date for the service contract associated with the part.                                                                                                    |
|                      | This data is populated by the Service Now Devices table. If Service Now is not installed, or if the table contains no data, this column is not displayed.                                                                |
| EOL Status           | Indicates whether end-of-life (EOL) data is available for the part.                                                                                                    |
|                      | This data is populated by the Service Insight Exposure Analyzer table. If Service Insight is not installed, or if the table contains no data, this column is not displayed.                                              |
| EOL Replacement Part | Part number for the replacement part identified by the Juniper Networks support organization. This is the same information that would be published in an EOL announcement bulletin. For an example, see PSN-2011-07-315. |
|                      | This data is populated by the Service Insight Exposure Analyzer table. If Service Insight is not installed, or if the table contains no data, this column is not displayed.                                              |
| EOL Date             | End-of-sale date reported in the EOL announcement bulletin. For an example, see PSN-2011-07-315.                                                                                                    |
|                      | This data is populated by the Service Insight Exposure Analyzer table. If Service Insight is not installed, or if the table contains no data, this column is not displayed.                                              |
| Description          | Description of the component or FRU.                                                                                                    |
| 4. Clic              | k <b>Return to Inventory View</b> to return to the device inventory page.                                                                                                    |
| 5. Clic              | k <b>Export</b> at the top of the inventory page to export the table in CSV format.                                                                                                    |
| The<br>job           | Export Inventory Job Status dialog box appears, displaying the progress of the and the job ID.                                                                                                    |

# Table 11: Device Inventory Fields

6. Go to the Job Manager and click the download link to access the file.

#### Related • Displaying Service Contract and EOL Data in the Physical Inventory Table

# Documentation

- Viewing Managed Devices on page 27
- Viewing Physical Interfaces for Devices on page 34
- Resynchronizing Managed Devices
- · Viewing and Exporting Device License Inventory
- Understanding How Junos Space Automatically Resynchronizes Managed Devices

# Viewing Physical Interfaces for Devices

Junos Space displays physical interfaces by device name, based on the device information in its database. You can view the operational status and admin status of physical interfaces for one or more devices to troubleshoot problems.

Sorting is disabled for the physical interfaces view to preserve the natural slot order of the devices.

If the interface status changes on the managed device, the data is not updated in Junos Space until the device is resynchronized with the Junos Space database.

To view the physical interfaces for devices:

- 1. From the navigation ribbon, select the **Devices** workspace.
- 2. From the navigation ribbon, select the Manage Devices icon.
- 3. In the Manage Device inventory page, select the device for which you want to view the physical interfaces.
- 4. In the Actions drawer, click View Interfaces.

Junos Space displays the status of the physical interfaces for a device.

Figure 8: Device Inventory: Physical Interfaces

| Return to Inventory View |                |            |                 |                        |              |               |             |              |                      |
|--------------------------|----------------|------------|-----------------|------------------------|--------------|---------------|-------------|--------------|----------------------|
| Device Name              | Interface Name | Ip Address | MAC Address     | <b>Operational Sta</b> | Admin Status | Encapsulation | Link Type   | Speed (Mbps) | MTU                  |
| SanFranscisco            |                |            |                 |                        |              |               |             |              |                      |
| SanFranscisco            |                |            |                 |                        |              |               |             |              |                      |
| SanFranscisco            |                |            |                 |                        |              |               |             |              |                      |
| SanFranscisco            |                |            |                 |                        |              |               |             |              |                      |
| SanFranscisco            |                |            |                 |                        |              |               |             |              |                      |
| SanFranscisco            |                |            |                 |                        |              |               |             |              |                      |
| SanFranscisco            |                |            |                 |                        |              |               |             |              |                      |
| SanFranscisco            |                |            |                 |                        |              |               |             |              |                      |
| SanFranscisco            |                |            |                 |                        |              |               |             |              |                      |
| SanFranscisco            |                |            |                 |                        |              |               |             |              |                      |
| SanFranscisco            |                |            |                 |                        |              |               |             |              |                      |
| SanFranscisco            | ae-0/1/0       |            | 00:22:83:d9:d8: |                        |              | Ethernet      | full-duplex | 1000         | 1514                 |
| E Pare                   | 1 1 3 1 1 1 5  | 3          |                 |                        |              |               |             | Di           | playing 1 + 25 of 51 |

Table 12 on page 34 describes the information displayed for the physical Interfaces.

#### Table 12: Physical Interfaces Columns

| Field       | Description                |
|-------------|----------------------------|
| Device Name | Device configuration name. |

| Field              | Description                                                                                                    |
|--------------------|----------------------------------------------------------------------------------------------------|
| Interface Name     | Standard information about the interface, in the format <i>type-/fpc/pic/port</i> , where <i>type</i> is the media type that identifies the network device; for example, ge-0/0/6. |
| IP Address         | IP address for the interface.                                                                                                    |
| Operational Status | Operational status of the interface: up or down.                                                                                                    |
| Admin Status       | Admin status of the interface: up or down.                                                                                                    |
| Encapsulation      | Encapsulation used on the physical interface.                                                                                                    |
| Link Type          | Physical interface link type: full duplex or half duplex.                                                                                                    |
| Speed (Mbps)       | Speed at which the interface is running.                                                                                                    |
| MTU                | Maximum transmission unit size on the physical interface.                                                                                                    |

#### 5. Click Return to Inventory View at the top of the inventory page.

| Related       | <ul> <li>Viewing Managed Devices on page 27</li> </ul> |
|---------------|--------------------------------------------------------|
| Documentation | • Viewing Hardware Inventory for Devices on page 31    |
|               |                                                        |

Viewing and Exporting Device License Inventory

# **Viewing Device Snapshot Details**

When Service Now receives iJMBs, only selected information appears on the Manage Device Snapshots page. You can display the entire content of the iJMB using the View JMB action in Service Now.

To view the details of an iJMB:

1. From the Service Now task ribbon, select **Service Central** > **Information** > **Device Snapshots**.

The Manage Device Snapshots page appears.

2. Select the organization whose iJMB contents you want to view, and select **View JMB** from either the **Actions** panel or the right-click menu.

The **View JMB** dialog box displays links to the original and the filtered iJMBs as shown in Figure 9 on page 36. The information in the filtered JMB is classified by the settings on your Global Settings page.

#### Figure 9: View JMB Dialog Box

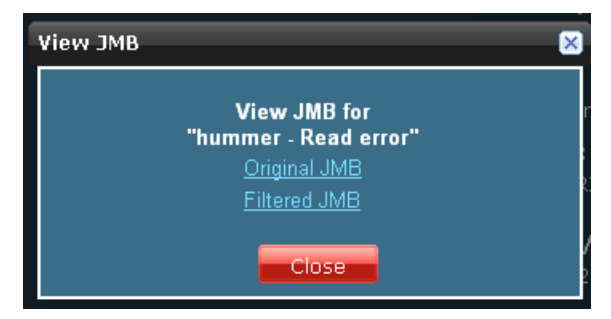

3. Click a link to view the iJMB details.

Related Documentation

Device Snapshots Overview

- Exporting Device Data into HTML
- Deleting Device Snapshots
- Messages Overview

# Scanning a Message for Impact

You can use Service Now to view the devices impacted by the vulnerabilities described in the information message.

To scan iJMBs and view the impacted devices:

1. From the Service Now task ribbon, select Service Central > Information > Messages.

The Manage Messages page appears.

2. Select the message that you want to scan for impact, and select Scan for Impact from either the Actions panel or the right-click menu.

The Scan for Impact Results page displays the list of devices that are impacted by the selected message. If no devices are impacted by the selected message, the following message appears: No impacted devices found.

Related Device Snapshots Overview

#### Documentation

- Assigning Ownership
- Flagging a Message to Users
- Deleting a Message
- Assigning a Message to a Connected Member
- Viewing Messages Assigned to a Connected Member
- Messages Overview

PART 3

# Troubleshooting

- Junos OS Basics on page 39
- Configuration and File Management on page 47
- Ethernet Switching on page 51
- High Availability on page 57
- Interfaces on page 59
- Layer 3 Protocols on page 61
- Security on page 63
- Services on page 69
- Storage on page 71
- Traffic Management on page 75

**CHAPTER 5** 

# Junos OS Basics

- Rebooting and Halting a QFX Series Product on page 39
- Recovering from a Failed Software Installation on page 40
- Recovering the Root Password on page 41
- Creating an Emergency Boot Device for a QFX Series Device on page 43
- Performing a Recovery Installation on a QFX3500 Device and QFX3008-I Interconnect Device on page 44
- Performing a Recovery Installation of the Director Group on page 45

# **Rebooting and Halting a QFX Series Product**

To reboot the switch, issue the request system reboot command.

#### user@switch> request system reboot ?

Possible completions:

| - |           |                                             |
|---|-----------|---------------------------------------------|
|   | <[Enter]> | Execute this command                        |
|   | at        | Time at which to perform the operation      |
|   | in        | Number of minutes to delay before operation |
|   | media     | Boot media for next boot                    |
|   | message   | Message to display to all users             |
|   | 1         | Pipe through a command                      |
|   |           |                                             |

user@switch> request system reboot Reboot the system ? [yes,no] (no) yes Rebooting switch

Similarly, to halt the switch, issue the request system halt command.

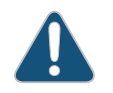

CAUTION: Before entering this command, you must have access to the switch's console port in order to bring up the Routing Engine.

| user@switch> <b>request system halt ?</b> |                                             |  |  |  |
|-------------------------------------------|---------------------------------------------|--|--|--|
| Possible completions:                     |                                             |  |  |  |
| <[Enter]>                                 | Execute this command                        |  |  |  |
| at                                        | Time at which to perform the operation      |  |  |  |
| in                                        | Number of minutes to delay before operation |  |  |  |
| media                                     | Boot media for next boot                    |  |  |  |
| message                                   | Message to display to all users             |  |  |  |
| I                                         | Pipe through a command                      |  |  |  |
|                                           |                                             |  |  |  |

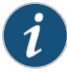

NOTE: When you issue this command on an individual component in a QFabric system, you will receive a warning that says "Hardware-based members will halt, Virtual Junos Routing Engines will reboot." If you want to halt only one member, use the member option. You cannot issue this command from the QFabric CLI.

Issuing the **request system halt** command on the switch halts the Routing Engine. To reboot a Routing Engine that has been halted, you must connect through the console.

Related• clear system rebootDocumentation• request system reboot

- request system halt
- request system power-off
- Connecting a QFX Series Device to a Management Console

# Recovering from a Failed Software Installation

- **Problem** If the Junos OS appears to have been installed but the CLI does not work, or if the switch has no software installed, you can use this recovery installation procedure to install the Junos OS.
- **Solution** If a Junos OS image already exists on the switch, you can either install the new Junos OS package in a separate partition, in which case both Junos OS images remain on the switch, or you can remove the existing Junos OS image before you start the new installation process.

To perform a recovery installation:

- 1. Power on the switch. The loader script starts.
- 2. After the message **Loading /boot/defaults/loader.conf** appears, you are prompted with the following message:

Hit [Enter] to boot immediately, or space bar for command prompt.

Press the Spacebar to enter the manual loader. The loader > prompt appears.

3. Enter the following command:

loader> install [--format] [--external] source

where:

- format—Enables you to erase the installation media before installing the installation package. If you do not include this option, the system installs the new Junos OS in a different partition from that of the most recently installed Junos OS.
- **external**—Installs the installation package onto external media (a USB stick, for example).

- *source*—Represents the name and location of the Junos OS package, either on a server on the network or as a file on an external media, as shown in the following two examples:
  - Network address of the server and the path on the server; for example, tftp://192.17.1.28/junos/jinstall-qfx-11.1R1.5-domestic-signed.tgz
  - Junos OS package on a USB device (commonly stored in the root drive as the only file), for example, file:///jinstall-qfx-11.1R1.5-domestic-signed.tgz).

The installation now proceeds normally and ends with a login prompt.

#### **Recovering the Root Password**

If you forget the root password for the QFX3500 switch, you can use the password recovery procedure to reset the root password.

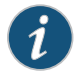

NOTE: The root password cannot be recovered on a QFabric switch.

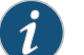

NOTE: You need console access to the switch to recover the root password.

To recover the root password:

- 1. Power off the switch by switching off the AC power outlet of the device or, if necessary, by pulling the power cords out of the QFX3500 switch power supplies.
- 2. Turn off the power to the management device, such as a PC or laptop computer, that you want to use to access the CLI.
- 3. Plug one end of the Ethernet rollover cable supplied with the switch into the RJ-45-to-DB-9 serial port adapter supplied with the switch.
- 4. Plug the RJ-45-to-DB-9 serial port adapter into the serial port on the management device.
- 5. Connect the other end of the Ethernet rollover cable to the console port on the switch.
- 6. Turn on the power to the management device.
- 7. On the management device, start your asynchronous terminal emulation application (such as Microsoft Windows Hyperterminal) and select the appropriate **COM** port to use (for example, **COM1**).
- 8. Configure the port settings as follows:
  - Bits per second: 9600
  - Data bits: 8
  - Parity: None

- Stop bits: 1
- Flow control: None
- 9. Power on the switch by (if necessary) plugging the power cords into the QFX3500 switch power supply, or turning on the power to the device or switch by switching on the AC power outlet the device is plugged into

The terminal emulation screen on your management device displays the switch's boot sequence.

10. When the following prompt appears, press the Spacebar to access the switch's bootstrap loader command prompt:

Hit [Enter] to boot immediately, or space bar for command prompt. Booting [kernel] in 9 seconds...

11. At the following prompt, enter **boot -s** to start up the system in single-user mode.

ok boot-s

12. At the following prompt, enter recovery to start the root password recovery procedure.

Enter full pathname of shell or 'recovery' for root password recovery or RETURN for /bin/sh:  ${\it recovery}$ 

- 13. Enter configuration mode in the CLI.
- 14. Set the root password. For example:

user@switch# set system root-authentication plain-text-password

15. At the following prompt, enter the new root password. For example:

New password: juniperl

Retype new password:

- 16. At the second prompt, reenter the new root password.
- 17. After you have finished configuring the password, commit the configuration.

#### root@host# commit

commit complete

- 18. Exit configuration mode in the CLI.
- 19. Exit operational mode in the CLI.
- 20. At the prompt, enter **y** to reboot the switch.

Reboot the system? [y/n]  $\boldsymbol{y}$ 

Related • Configuring the Root Password

#### Documentation

### Creating an Emergency Boot Device for a QFX Series Device

If Junos OS on your QFX Series device is damaged in some way that prevents the software from loading properly, you can use an emergency boot device to repartition the primary disk and load a fresh installation of Junos OS. Use the following procedure to create an emergency boot device.

Before you begin, you need to download the installation media image for your device and Junos OS release from http://www.juniper.net/customers/support/.

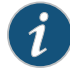

NOTE: The following procedure assumes that you are creating the device on a QFX3500 switch. You can create the emergency boot device on another Juniper Networks switch or router, or any PC or laptop that supports Linux. The steps you take to create the emergency boot device vary, depending on the device.

To create an emergency boot device from a QFX3500 switch:

- 1. Use FTP to copy the installation media image into the /var/tmp directory on the switch.
- 2. Insert a USB device into the USB port.
- 3. From the Junos OS command-line interface (CLI), start the shell:

user@switch> start shell

%

4. Switch to the **root** account using the **su** command:

```
% SU
```

Password: password

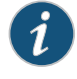

NOTE: The password is the root password for the switch. If you logged in to the switch as root, you do not need to perform this step.

5. Enter the following command:

root@switch% dd if=/var/tmp/filename of=/dev/da1 bs=16k

The switch writes the installation media image to the USB device:

```
root@switch% dd if=/var/tmp/install-media-qfx3500.junos_11.1 of=/dev/da1
bs=16k
11006+1 records in
11006+1 records out
180332544 bytes transferred in 71.764266 secs (2512846 bytes/sec)
```

6. Log out of the shell:

root@switch% exit

% exit

user@switch>

# Related USB Port Specifications for the QFX Series Performing a Recovery Installation on a QFX3500 Device and QFX3008-I Interconnect Device on page 44 Performing a QFabric Switch Recovery Installation on the Director Group

• Performing a Recovery Installation of the Director Group on page 45

# Performing a Recovery Installation on a QFX3500 Device and QFX3008-I Interconnect Device

If Junos OS on your device is damaged in some way that prevents the software from loading correctly, you may need to perform a recovery installation using an emergency boot device (for example, a USB flash drive) to restore the default factory installation. Once you have recovered the software, you need to restore the device configuration. You can either create a new configuration as you did when the device was shipped from the factory, or if you saved the previous configuration, you can simply restore that file to the device.

If at all possible, you should try to perform the following steps before you perform the recovery installation:

- 1. Ensure that you have an emergency boot device to use during the installation.
- Copy the existing configuration in the file /config/juniper.conf.gz from the device to a remote system, such as a server, or to an emergency boot device. For extra safety, you can also copy the backup configurations (the files named /config/juniper.conf.n, where n is a number from 0 through 9) to a remote system or to an emergency boot device.

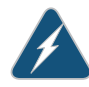

WARNING: The recovery installation process completely overwrites the entire contents of the internal flash storage.

3. Copy any other stored files to a remote system as desired.

To reinstall Junos OS:

- 1. Insert the emergency boot device into the device.
- 2. Reboot the switch.

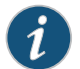

NOTE: Do not power off the device if it is already on.

[edit system] user@switch> request system reboot 3. When the software prompts you with the following question, type y:

WARNING: The installation will erase the contents of your disk. Do you wish to continue (y/n)?  ${\boldsymbol y}$ 

4. The device copies the software from the emergency boot device, occasionally displaying status messages. Copying the software can take up to 10 minutes.

When the device is finished copying the software, you are presented with the following prompt:

- 5. Select 4 to install Junos OS to the alternate slice of the partition, and then press Enter.
- 6. Remove the emergency boot device when prompted and then press **Enter**. The device then reboots from the internal flash storage on which the software was just installed. When the reboot is complete, the device displays the login prompt.
- 7. Create a new configuration as you did when the device was shipped from the factory, or restore the previously saved configuration file to the device.

**Related** • Creating an Emergency Boot Device for a QFX Series Device on page 43 **Documentation** 

#### Performing a Recovery Installation of the Director Group

If Junos OS on your Director group is damaged in some way that prevents the software from loading correctly, you may need to perform a recovery installation using an emergency boot device (external USB flash drive) to restore the default factory installation. Once you have recovered the software, you need to restore the Director group configuration. You can either create a new configuration as you did when the Director group was shipped from the factory, or if you saved the previous configuration, you can simply restore that file to the Director group.

You can reinstall Junos OS with or without access to the QFabric system default partition.

- This procedure describes how to boot and reinstall Junos OS on a Director group with no access to the QFabric system default partition.
- 1. Ensure that you have an emergency boot device (external USB device) with Junos OS installed to use during the installation.
- 2. Insert the external USB device in the USB port.

A menu like the following appears once you are connected to the Director group:

Juniper Networks QFabric Director Install/Recovery Media

- To boot from the USB device, wait 10 seconds or press the <ENTER> key.
- To reinstall the QFabric software on this Director device, type: install and then press the <ENTER> key.
- To perform a network installation on this Director device, type: network <ENTER>
- 3. To reinstall the software on the Director group, type install and then press Enter.

The Director group copies the software from the external USB device, occasionally displaying status messages. Copying the software can take up to 10 minutes.

4. Remove the external USB device when prompted, and then press Enter.

The Director group then reboots from the internal flash storage on which the software was just installed. When the reboot is complete, the Director group displays the login prompt.

- 5. Create a new configuration as you did when the Director group was shipped from the factory, or restore the previously saved configuration file to the Director group.
- This procedure describes how to boot and reinstall Junos OS on a Director group with access to the QFabric system default partition:
- 1. Ensure that you have an emergency boot device (external USB device) to use during the installation.
- 2. Log in to the QFabric system default partition.
- 3. To download the software from the external USB device, issue the **request system software download** command and specify the path and the package name on the external USB device:

request system software download /media/usbdisk/jinstall-qfabric-11.3R1.4.rpm

4. To install the software, issue the **request system software add** *package-name* **component director-group** reboot command and specify the name of the software package:

request system software add jinstall-qfabric-11.3R1.4.rpm component director-group reboot

The Director group copies the software from the external USB device, occasionally displaying status messages. Copying the software can take up to 10 minutes.

5. Remove the external USB device when prompted, and then press Enter.

The Director group then reboots from the internal flash storage on which the software was just installed. When the reboot is complete, the Director group displays the login prompt.

6. Create a new configuration as you did when the Director group was shipped from the factory, or restore the previously saved configuration file to the Director group.

# **CHAPTER 6**

# Configuration and File Management

- Loading a Previous Configuration File on page 47
- Reverting to the Default Factory Configuration on page 48
- Reverting to the Rescue Configuration on page 48
- Cleaning Up the System File Storage Space on page 49

# Loading a Previous Configuration File

You can use the **rollback** <*number* command to return to a previously committed configuration file. A switch saves the last 50 committed configurations, including the rollback number, date, time, and name of the user who issued the **commit** configuration command.

#### Syntax

rollback <number>

#### Options

- none- Return to the most recently saved configuration.
- *number*—Configuration to return to.
  - **Range**: 0 through 49. The most recently saved configuration is number 0, and the oldest saved configuration is number 49.
  - Default: 0

To return to a configuration prior to the most recently committed one:

1. Specify the rollback number (here, 1 is entered and the configuration returns to the previously committed configuration):

[edit] user@switch**# rollback 1** load complete

2. Activate the configuration you have loaded:

[edit] user@switch# commit

# **Related** • Configuration File Terms **Documentation**

# Reverting to the Default Factory Configuration

If for any reason the current active configuration fails, you can revert to the default factory configuration. The default factory configuration contains the basic configuration settings. This is the first configuration of the switch, and it is loaded when the switch is first installed and powered on.

The **load factory default** command is a standard Junos OS configuration command. This configuration command replaces the current active configuration with the default factory configuration.

To revert the switch to the rescue configuration:

[edit]
 user@switch# load factory-default
 [edit]
 user@switch# delete system commit factory-settings
 [edit]
 user@switch# commit

| Related       | <ul> <li>Understanding Configuration Files</li> </ul> |
|---------------|-------------------------------------------------------|
| Documentation | Loading a Previous Configuration File on page 47      |

• Reverting to the Rescue Configuration on page 48

# **Reverting to the Rescue Configuration**

If someone inadvertently commits a configuration that denies management access to a QFX Series product and the console port is not accessible, you can overwrite the invalid configuration and replace it with the rescue configuration. The rescue configuration is a previously committed, valid configuration.

To revert the switch to the rescue configuration:

1. Enter the load override command.

[edit] user@switch# load override filename

2. Commit your changes.

[edit] user@switch# commit filename

# Related

Setting or Deleting the Rescue Configuration

Documentation

- Reverting to the Default Factory Configuration on page 48
- Configuration File Terms

# Cleaning Up the System File Storage Space

**Problem** The system file storage space on the switch is full. Rebooting the switch does not solve the problem.

The following error message is displayed during a typical operation on the switch after the file storage space is full.

user@switch% cli user@switch> configure /var: write failed, filesystem is full

- Solution Clean up the file storage on the switch by deleting system files.
  - 1. Request to delete system files on the switch.

#### user@switch> request system storage cleanup

The list of files to be deleted is displayed.

List of files to delete:

| Size Date |       |      |         | Name                                  |
|-----------|-------|------|---------|---------------------------------------|
| 11B       | Jul   | 26   | 20:55   | /var/jail/tmp/alarmd.ts               |
| 124B      | Aug   | 4    | 18:05   | /var/log/default-log-messages.0.gz    |
| 1301B     | Jul   | 26   | 20:42   | /var/log/install.0.gz                 |
| 387B      | Jun   | 3    | 14:37   | /var/log/install.1.gz                 |
| 4920B     | Aug   | 4    | 18:05   | /var/log/messages.0.gz                |
| 20.0K     | Jul   | 26   | 21:00   | /var/log/messages.1.gz                |
| 16.3K     | Jun   | 25   | 13:45   | /var/log/messages.2.gz                |
| 804B      | Aug   | 4    | 18:05   | /var/log/security.0.gz                |
| 16.8K     | Aug   | 3    | 11:15   | /var/log/security.1.gz                |
| 487B      | Aug   | 4    | 18:04   | /var/log/wtmp.0.gz                    |
| 855B      | Jul   | 29   | 22:54   | /var/log/wtmp.1.gz                    |
| 920B      | Jun   | 30   | 16:32   | /var/log/wtmp.2.gz                    |
| 94B       | Jun   | 3    | 14:36   | /var/log/wtmp.3.gz                    |
| 353.2K    | Jun   | 3    | 14:37   |                                       |
| /var/sw/  | /pkg/ | /j10 | bader-0 | qfx-11.2I20110303_1117_dc-builder.tgz |
| 124.OK    | Jun   | 3    | 14:30   | /var/tmp/gres-tp/env.dat              |
| 0B        | Apr   | 14   | 16:20   | /var/tmp/gres-tp/lock                 |
| 0B        | Apr   | 14   | 17:37   | /var/tmp/if-rtsdb/env.lck             |
| 12.OK     | Jul   | 26   | 20:55   | /var/tmp/if-rtsdb/env.mem             |
| 2688.OK   | Jul   | 26   | 20:55   | /var/tmp/if-rtsdb/shm_usr1.mem        |
| 132.OK    | Jul   | 26   | 20:55   | /var/tmp/if-rtsdb/shm_usr2.mem        |
| 2048.OK   | Jul   | 26   | 20:55   | /var/tmp/if-rtsdb/trace.mem           |
| 155B      | Jul   | 26   | 20:55   | /var/tmp/krt_gencfg_filter.txt        |
| 0B        | Jul   | 26   | 20:55   | /var/tmp/rtsdb/if-rtsdb               |
| 1400.6K   | Aug   | 3    | 10:13   | /var/tmp/sfid.core.0.gz               |
| 1398.9K   | Aug   | 3    | 17:01   | /var/tmp/sfid.core.1.gz               |
| Delete 1  | these | e fi | iles ?  | [yes,no] (no)                         |

- 2. Enter yes to delete the files.
- 3. Reboot the switch.

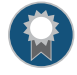

BEST PRACTICE: We recommend that you regularly request a system file storage cleanup to optimize the performance of the switch.

**Related** • request system storage cleanup **Documentation** 

**CHAPTER 7** 

# Ethernet Switching

- Troubleshooting Ethernet Switching on page 51
- Troubleshooting Layer 2 Protocol Tunneling on page 52
- Troubleshooting Private VLANs on page 53
- Troubleshooting Q-in-Q and VLAN Translation Configuration on page 54

# **Troubleshooting Ethernet Switching**

Problem Sometimes a MAC address entry in the switch's Ethernet switching table is not updated after the device with that MAC address has been moved from one interface to another on the switch. Typically, the switch does not wait for a MAC address expiration when a MAC move operation occurs. As soon as the switch detects the MAC address on the new interface, it immediately updates the table. Many network devices send a gratuitous ARP packet when switching an IP address from one device to another. The switch updates its ARP cache table after receipt of such gratuitous ARP messages, and then it also updates its Ethernet switching table.

Sometimes silent devices, such as syslog servers or SNMP trap receivers that receive UDP traffic but do not return acknowledgment (ACK) messages to the traffic source, fail to send gratuitous ARP packets when a device moves. If such a move occurs when the system administrator is not available to explicitly clear the affected interfaces by issuing the **clear ethernet-switching table** command, the entry for the moved device in the Ethernet switching table is not updated.

- Solution Set up the switch to handle unattended MAC address switchovers.
  - 1. Reduce the system-wide ARP aging timer. (By default, the ARP aging timer is set at 20 minutes. The range of the ARP aging timer is from 1 through 240 minutes.)

[edit system arp]
user@switch# set aging-timer 3

2. Set the MAC aging timer to the same value as the ARP timer. (By default, the MAC aging timer is set to 300 seconds. The range is 15 to 1,000,000 seconds.)

[edit vlans] user@switch# set vlans sales mac-table-aging-time 180

The ARP entry and the MAC address entry for the moved device expire within the times specified by the aging timer values. After the entries expire, the switch sends a new ARP

message to the IP address of the device. The device responds to the ARP message, thereby refreshing the entries in the switch's ARP cache table and Ethernet switching table.

Related • arp

**Documentation** • mac-table-aging-time

# Troubleshooting Layer 2 Protocol Tunneling

- Drop Threshold Statistics Might Be Incorrect on page 52
- Egress Filtering of L2PT Traffic Not Supported on page 52

### **Drop Threshold Statistics Might Be Incorrect**

- Problem L2PT processing is done by the CPU, and L2PT traffic to the CPU is rate limited to a maximum of 1000 pps. If traffic is received at a rate faster than this limit, the rate limit will cause the traffic to be dropped before it hits the threshold and the dropped packets will not be reported in L2PT statistics. This can also occur if you configure a drop threshold that is less than 1000 pps but traffic is received at a faster rate. For example, if you configure a drop threshold of 900 pps and the VLAN receives traffic at rate of 1100 pps, L2PT statistics will show that 100 packets were dropped. The 100 packets dropped because of the rate limit will not be reported. Similarly, if you do not configure a drop threshold and the VLAN receives traffic at rate of 1100 pps, because of the rate limit will not be reported.
- Solution This is expected behavior.

# Egress Filtering of L2PT Traffic Not Supported

- **Problem** Egress filtering of L2PT traffic is not supported on the QFX3500 switch. That is, if you configure L2PT to tunnel a protocol on an interface, you cannot also use a firewall filter to filter traffic for that protocol on that interface in the output direction. If you commit a configuration for this purpose, the firewall filter is not applied to the L2PT-tunneled traffic.
- Solution This is expected behavior.
- Related Understanding Layer 2 Protocol Tunneling
- Documentation
- Configuring Layer 2 Protocol Tunneling

# **Troubleshooting Private VLANs**

Use the following information to troubleshoot a private VLAN configuration.

- Limitations of Private VLANs on page 53
- Forwarding with Private VLANs on page 53
- Egress Firewall Filters with Private VLANs on page 53

### **Limitations of Private VLANs**

The following constraints apply to private VLAN configurations:

- IGMP snooping is not supported with private VLANs.
- Routed VLAN interfaces are not supported on private VLANs
- Routing between secondary VLANs in the same primary VLAN is not supported.

#### Forwarding with Private VLANs

- Problem When isolated VLAN or community VLAN tagged traffic is received on a PVLAN trunk port, MAC addresses are learned from the primary VLAN. This means that show ethernet-switching table output will show that MAC addresses are learned from the primary VLAN and replicated to secondary VLAN's. This behavior has no affect on forwarding decisions.
  - If a packet with a secondary VLAN tag is received on a promiscuous port, it is accepted and forwarded.
  - If a packet is received on a PVLAN trunk port and meets both of the conditions listed below, it is dropped.
    - The packet has a community VLAN tag.
    - The packet is destined to a unicast MAC address or multicast group MAC address that was learned on an isolated VLAN.
  - If a packet is received on a PVLAN trunk port and meets both of the conditions listed below, it is dropped.
    - The packet has an isolated VLAN tag.
    - The packet is destined to a unicast MAC address or multicast group MAC address that was learned on a community VLAN.
- Solution These are expected behaviors.

#### Egress Firewall Filters with Private VLANs

**Problem** The following behaviors occur if you apply a firewall filter to a private VLAN in the output direction:

- If you apply an egress filter to a primary VLAN, the filter is also applied to traffic egressing from downstream community and isolated ports.
- If you apply an egress filter to a community VLAN and traffic arrives from an upstream promiscuous port and later egresses from the community VLAN, the filter is not applied to this traffic because forwarding is based on primary VLAN, not the community VLAN.
- If you apply an egress filter to a community VLAN, the filter also applies to packets with the community VLAN tag when they egress an upstream promiscuous port. (The filter does not apply to packets with the primary VLAN tag when they egress the promiscuous port.)
- **Solution** These are expected behaviors. They occur only if you apply a firewall filter to a private VLAN in the output direction and do not occur if you apply a firewall filter to a private VLAN in the input direction.

# RelatedUnderstanding Private VLANsDocumentationCreating a Private VLAN on a Single Switch

Creating a Private VLAN Spanning Multiple Switches

# Troubleshooting Q-in-Q and VLAN Translation Configuration

- Firewall Filter Match Condition Not Working with Q-in-Q Tunneling on page 54
- Egress Port Mirroring with VLAN Translation on page 54

# Firewall Filter Match Condition Not Working with Q-in-Q Tunneling

- ProblemIf you create a firewall filter that includes a match condition of dot1q-tag or<br/>dot1q-user-priority and apply the filter on input to a trunk port that participates in a service<br/>VLAN, the match condition does not work if the Q-in-Q Ethertype is not 0x8100. (When<br/>Q-in-Q tunneling is enabled, trunk interfaces are assumed to be part of the service provider<br/>or data center network and therefore participate in service VLANs.)
- Solution This is expected behavior. To set the Q-in-Q Ethertype to 0x8100 enter the statement set dot1q-tunneling ethertype 0x8100 at the [edit ethernet-switching-options] hierarchy level. You must also configure the other end of the link to use the same Ethertype.

# Egress Port Mirroring with VLAN Translation

**Problem** If you create a port mirroring configuration that mirrors customer VLAN (CVLAN) traffic on egress and the traffic undergoes VLAN translation before being mirrored, the VLAN translation does not apply to the mirrored packets. That is, the mirrored packets retain the service VLAN (SVLAN) tag that should be replaced by the CVLAN tag on egress. The original packets are unaffected—on these packets VLAN translation works properly and the SVLAN tag is replaced with the CVLAN tag on egress.

Solution This is expected behavior.

Related• Understanding Q-in-Q Tunneling and VLAN TranslationDocumentation• Example: Setting Up Q-in-Q Tunneling
# High Availability

### • Troubleshooting VRRP on page 57

### **Troubleshooting VRRP**

- **Problem** If you configure multiple VRRP groups on an interface (using multiple VLANs), traffic for some of the groups might be briefly dropped if a failover occurs. This can happen because the new master must send gratuitous ARP replies for each VRRP group to update the ARP tables in the connected devices, and there is a short delay between each gratuitous ARP reply. Traffic sent by devices that have not yet received the gratuitous ARP reply is dropped (until the device receives the reply and learns the MAC address of the new master).
- **Solution** Configure a failover delay so that the new master delays sending gratuitous ARP replies for the period that you set. This allows the new master to send the ARP replies for all of the VRRP groups simultaneously.
- Related failover-delay Documentation

### Interfaces

- Troubleshooting an Aggregated Ethernet Interface on page 59
- Troubleshooting Network Interfaces on page 59

### Troubleshooting an Aggregated Ethernet Interface

| Problem       | The <b>show interfaces terse</b> command shows that the LAG is down.                                                       |  |
|---------------|----------------------------------------------------------------------------------------------------|--|
| Solution      | Check the following:                                                                                                    |  |
|               | Verify that there is no configuration mismatch.                                                                            |  |
|               | Verify that all member ports are up.                                                                                       |  |
|               | <ul> <li>Verify that a LAG is part of family ethernet-switching (Layer 2 LAG) or family inet (Layer<br/>3 LAG).</li> </ul> |  |
|               | • Verify that the LAG member is connected to the correct LAG at the other end.                                             |  |
|               | • Verify that the LAG members belong to the same switch.                                                                   |  |
|               |                                                                                                    |  |
| Related       | Verifying the Status of a LAG Interface                                                                                    |  |
| Documentation | <ul> <li>Example: Configuring Link Aggregation Between a QFX Series Product and an<br/>Aggregation Switch</li> </ul>       |  |

### **Troubleshooting Network Interfaces**

### The interface on the port in which an SFP or SFP+ transceiver is installed in an SFP or SFP+ module is down

**Problem** The QFX Series has an SFP or SFP+ module installed. The interface on the port in which an SFP or SFP+ transceiver is installed is down.

When you check the status with the CLI command **show interfaces** *interface-name*, the disabled port is not listed.

**Cause** By default, the SFP or SFP+ module operates in the 10-Gigabit Ethernet mode and supports only SFP or SFP+ transceivers. The operating mode for the module is incorrectly set.

**Solution** Only SFP or SFP+ transceivers can be installed in SFP or SFP+ modules. You must configure the operating mode of the SFP or SFP+ module to match the type of transceiver you want to use. For SFP+ transceivers, configure 10-Gigabit Ethernet operating mode.

## Layer 3 Protocols

### • Troubleshooting Virtual Routing Instances on page 61

### **Troubleshooting Virtual Routing Instances**

• Direct Routes Not Leaked Between Routing Instances on page 61

### **Direct Routes Not Leaked Between Routing Instances**

| Problem                  | Direct routes are not exported (leaked) between virtual routing instances. For example, consider the following scenario:                                                                                                    |
|--------------------------|----------------------------------------------------------------------------------------------------|
|                          | QFX switch with two virtual routing instances:                                                                                                    |
|                          | <ul> <li>Routing instance 1 connects to downstream device through interface xe-0/0/1.</li> </ul>                                                                                                    |
|                          | <ul> <li>Routing instance 2 connects to upstream device through interface xe-0/0/2.</li> </ul>                                                                                                    |
|                          | If you enable route leaking between the routing instances (by using the <b>rib-group</b> statement, for example), the downstream device cannot connect to the upstream device because the QFX switch connects to the upstream device over a direct route and these routes are not leaked between instances. However, indirect routes <i>are</i> leaked between routing instances, so the downstream device can connect to any upstream devices that are connected to the QFX switch over indirect routes. |
| Solution                 | This is expected behavior.                                                                                                    |
| Related<br>Documentation | <ul> <li>Understanding Virtual Router Routing Instances</li> <li>Configuring Virtual Router Routing Instances</li> <li>rib-group</li> </ul>                                                                                                    |

### Security

- Troubleshooting Firewall Filter Configuration on page 63
- Troubleshooting Policer Configuration on page 67

### **Troubleshooting Firewall Filter Configuration**

### Use the following information to troubleshoot a firewall filter configuration.

- Firewall Filter Configuration Returns a No Space Available in TCAM Message on page 63
- Filter Counts Previously Dropped Packet on page 65
- Matching Packets Not Counted on page 65
- Cannot Include loss-priority and policer Actions in Same Term on page 66
- Cannot Egress Filter Certain Traffic Originating on QFX Switch on page 66
- Firewall Filter Match Condition Not Working with Q-in-Q Tunneling on page 66
- Egress Firewall Filters with Private VLANs on page 66
- Egress Filtering of L2PT Traffic Not Supported on page 67

### Firewall Filter Configuration Returns a No Space Available in TCAM Message

**Problem** When a firewall filter configuration exceeds the amount of available Ternary Content Addressable Memory (TCAM) space, the system returns the following **syslogd** message:

No space available in tcam. Rules for filter *filter-name* will not be installed.

A switch returns this message during the commit operation if the firewall filter that has been applied to a port, VLAN, or Layer 3 interface exceeds the amount of space available in the TCAM table. The filter is not applied, but the commit operation for the firewall filter configuration is completed in the CLI module.

**Solution** When a firewall filter configuration exceeds the amount of available TCAM table space, you must configure a new firewall filter with fewer filter terms so that the space requirements for the filter do not exceed the available space in the TCAM table.

You can perform either of the following procedures to correct the problem:

To delete the filter and its binding and apply the new smaller firewall filter to the same binding:

1. Delete the filter and its binding to ports, VLANs, or Layer 3 interfaces. For example:

[edit] user@switch# delete firewall family ethernet-switching filter ingress-vlan-rogue-block user@switch# delete vlans employee-vlan description "filter to block rogue devices on employee-vlan"

 $user @ {\tt switch} \# \ \ \textbf{delete vlans employee-vlan filter input ingress-vlan-rogue-block} \\$ 

2. Commit the changes:

```
[edit]
user@switch# commit
```

3. Configure a smaller filter with fewer terms that does not exceed the amount of available TCAM space. For example:

```
[edit]
user@switch# set firewall family ethernet-switching filter new-ingress-vlan-rogue-block
...
```

4. Apply (bind) the new firewall filter to a port, VLAN, or Layer 3 interface. For example:

```
[edit]
user@switch# set vlans employee-vlan description "filter to block rogue devices on
employee-vlan"
user@switch# set vlans employee-vlan filter input new-ingress-vlan-rogue-block
```

5. Commit the changes:

[edit] user@switch# commit

To apply a new firewall filter and overwrite the existing binding but not delete the original filter:

1. Configure a firewall filter with fewer terms than the original filter:

```
[edit]
user@switch# set firewall family ethernet-switching filter
new-ingress-vlan-rogue-block...
```

2. Apply the firewall filter to the port, VLAN, or Layer 3 interfaces to overwrite the binding of the original filter—for example:

```
[edit]
user@switch# setvlans employee-vlan description "smaller filter to block rogue devices
on employee-vlan"
user@switch# setvlans employee-vlan filter input new-ingress-vlan-rogue-block
```

Because you can apply no more than one firewall filter per VLAN per direction, the binding of the original firewall filter to the VLAN is overwritten with the new firewall filter **new-ingress-vlan-rogue-block**.

3. Commit the changes:

[edit]
user@switch# commit

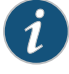

NOTE: The original filter is not deleted and is still available in the configuration.

### Filter Counts Previously Dropped Packet

- **Problem** If you configure two or more filters in the same direction for a physical interface and one of the filters includes a counter, the counter will be incorrect if the following circumstances apply:
  - You configure the filter that is applied to packets first to discard certain packets. For example, imagine that you have a VLAN filter that accepts packets sent to 10.10.1.0/24 addresses and implicitly discards packets sent to any other addresses. You apply the filter to the admin VLAN in the output direction, and interface xe-0/0/1 is a member of that VLAN.
  - You configure a subsequent filter to accept and count packets that are dropped by the first filter. In this example, you have a port filter that accepts and counts packets sent to 192.168.1.0/24 addresses that is also applied to xe-0/0/1 in the output direction.

The egress VLAN filter is applied first and correctly discards packets sent to 192.168.1.0/24 addresses. The egress port filter is applied next and counts the discarded packets as matched packets. The packets are not forwarded, but the counter displayed by the egress port filter is incorrect.

Remember that the order in which filters are applied depends on the direction in which they are applied, as indicated here:

Ingress filters:

- 1. Port (Layer 2) filter
- 2. VLAN filter
- 3. Router (Layer 3) filter

Egress filters:

- 1. Router (Layer 3) filter
- 2. VLAN filter
- 3. Port (Layer 2) filter

Solution This is expected behavior.

### **Matching Packets Not Counted**

**Problem** If you configure two egress filters with counters for a physical interface and a packet matches both of the filters, only one of the counters includes that packet.

For example:

- You configure an egress port filter with a counter for interface xe-0/0/1.
- You configure an egress VLAN filter with a counter for the **admin**VLAN, and interface xe-0/0/1 is a member of that VLAN.
- A packet matches both filters.

In this case, the packet is counted by only one of the counters even though it matched both filters.

Solution This is expected behavior.

### Cannot Include loss-priority and policer Actions in Same Term

- **Problem** You cannot include both of the following actions in the same firewall filter term in a QFX Series switch:
  - loss-priority
  - policer

If you do so, you see the following error message when you attempt to commit the configuration: "cannot support policer action if loss-priority is configured."

**Solution** This is expected behavior.

### Cannot Egress Filter Certain Traffic Originating on QFX Switch

- **Problem** On a QFX Series switch, you cannot filter certain traffic with a firewall filter applied in the output direction if the traffic originates on the QFX switch. This limitation applies to control traffic for protocols such as ICMP (ping), STP, LACP, and so on.
- Solution This is expected behavior.

### Firewall Filter Match Condition Not Working with Q-in-Q Tunneling

- ProblemIf you create a firewall filter that includes a match condition of dot1q-tag or<br/>dot1q-user-priority and apply the filter on input to a trunk port that participates in a service<br/>VLAN, the match condition does not work if the Q-in-Q Ethertype is not 0x8100. (When<br/>Q-in-Q tunneling is enabled, trunk interfaces are assumed to be part of the service provider<br/>or data center network and therefore participate in service VLANs.)
- SolutionThis is expected behavior. To set the Q-in-Q Ethertype to 0x8100 enter the statementset dot1q-tunneling ethertype 0x8100 at the [edit ethernet-switching-options] hierarchylevel. You must also configure the other end of the link to use the same Ethertype.

### Egress Firewall Filters with Private VLANs

**Problem** The following behaviors occur if you apply a firewall filter to a private VLAN in the output direction:

- If you apply an egress filter to a primary VLAN, the filter is also applied to traffic egressing from downstream community and isolated ports.
- If you apply an egress filter to a community VLAN and traffic arrives from an upstream promiscuous port and later egresses from the community VLAN, the filter is not applied to this traffic because forwarding is based on primary VLAN, not the community VLAN.
- If you apply an egress filter to a community VLAN, the filter also applies to packets with the community VLAN tag when they egress an upstream promiscuous port. (The filter does not apply to packets with the primary VLAN tag when they egress the promiscuous port.)
- Solution These are expected behaviors. They occur only if you apply a firewall filter to a private VLAN in the output direction and do not occur if you apply a firewall filter to a private VLAN in the input direction.

### Egress Filtering of L2PT Traffic Not Supported

| Problem | Egress filtering of L2PT traffic is not supported on the QFX3500 switch. That is, if you         |
|---------|--------------------------------------------------------------------------------------------------|
|         | configure L2PT to tunnel a protocol on an interface, you cannot also use a firewall filter       |
|         | to filter traffic for that protocol on that interface in the output direction. If you commit a   |
|         | configuration for this purpose, the firewall filter is not applied to the L2PT-tunneled traffic. |
|         |                                                                                                  |

Solution This is expected behavior.

| Related       | Configuring Firewall Filters                      |
|---------------|---------------------------------------------------|
| Documentation | • Verifying That Firewall Filters Are Operational |

### **Troubleshooting Policer Configuration**

- Incomplete Count of Packet Drops on page 67
- Egress Policers on QFX3500 Might Allow More Throughput Than is Configured on page 68

### Incomplete Count of Packet Drops

**Problem** Under certain circumstances, Junos OS might display a misleading number of packets dropped by an ingress policer.

If packets are dropped because of ingress admission control, policer statistics might not show the number of packet drops you would expect by calculating the difference between ingress and egress packet counts. This might happen if you apply an ingress policer to multiple interfaces, and the aggregate ingress rate of those interfaces exceeds the line rate of a common egress interface. In this case, packets might be dropped from the ingress buffer. These drops are not included in the count of packets dropped by the policer, which causes policer statistics to underreport the total number of drops.

Solution This is expected behavior.

### Egress Policers on QFX3500 Might Allow More Throughput Than is Configured

### Problem

If you configure a policer to rate-limit throughput and apply it on egress to multiple interfaces on a QFX3500 switch or node, the measured aggregate policed rate might be twice the configured rate, depending on which interfaces you apply the policer to. This occurs if you apply a policer to multiple interfaces and *both* of the following are true:

- There is at least one policed interface in the range xe-0/0/0 to xe-0/0/23 or the range xe-0/1/1 to xe-0/1/7
- There is at least one policed interface in the range xe-0/0/24 to xe-0/0/47 or the range xe-0/1/8 to xe-0/1/15

For example, if you configure a policer to rate-limit at 1 Gbps and apply the policer (by using a firewall filter) to xe-0/0/0 and xe-0/0/24 in the output direction, each interface is rate-limited at 1 Gbps, for a total allowed throughput of 2 Gbps. The same behavior occurs if you apply the policer to xe-0/1/1 and xe-0/0/24—each interface is rate-limited at 1 Gbps.

If you apply the same policer on egress to multiple interfaces in these groups, each group is rate-limited at 1 Gbps. For example, if you apply the policer to xe-0/0/0 through xe-0/0/4 (five interfaces) and xe-0/0/24 through xe-0/0/33 (ten interfaces), each group is rate-limited at 1 Gbps, for a total allowed throughput of 2 Gbps.

Here is another example: If you apply the policer to xe-0/0/0 through xe-0/0/4 and xe-0/1/1 through xe-0/1/5 (a total of ten interfaces), that group is rate-limited at 1 Gbps in aggregate. If you also apply the policer to xe-0/0/24, that one interface is rate-limited at 1 Gbps while the other ten are still rate-limited at 1 Gbps in aggregate.

Interfaces xe-0/1/1 through xe-0/1/15 are physically located on the QSFP+ uplink ports, according to the following scheme:

- xe-0/1/1 through xe-0/1/3 are on Q0.
- xe-0/1/4 through xe-0/1/7 are on Q1.
- xe-0/1/8 through xe-0/1/11 are on Q2.
- xe-0/1/2 through xe-0/1/15 are on Q3.

This behavior occurs only if the policer is applied in the output direction. If you configure a policer as described above but apply it in the input direction, the total allowed throughput for all interfaces is 1 Gbps.

**Solution** This is expected behavior.

### Services

### • Troubleshooting Port Mirroring on page 69

### **Troubleshooting Port Mirroring**

- Port Mirroring Constraints and Limitations on page 69
- Egress Port Mirroring with VLAN Translation on page 70

### Port Mirroring Constraints and Limitations

- Local and Remote Port Mirroring on page 69
- Remote Port Mirroring Only on page 70

### Local and Remote Port Mirroring

The following constraints and limitations apply to local and remote port mirroring with the QFX Series:

- You can create a total of four port mirroring configurations on QFX Series switches, subject to the following limits:
  - There can be no more than two configurations that mirror ingress traffic.
  - There can be no more than two configurations that mirror egress traffic.
- You cannot configure local and remote port mirroring with the same port mirroring configuration. That is, you cannot use the **interface** and **vlan** options in one **set analyzer** *nameoutput* statement.
- If you configure Junos OS to mirror egress packets, do not configure more than 2000 VLANs on a QFX3500 or QFabric switch. If you do so, some VLAN packets might contain incorrect VLAN IDs. This applies to any VLAN packets—not only the mirror copies.
- The ratio and loss-priority options are not supported.
- Packets with physical layer errors are filtered out and are not sent to the output port or VLAN.
- If you use sFlow monitoring to sample traffic, it does not sample the mirror copies when they egress from the output interface.

- You cannot mirror packets exiting or entering the following ports:
  - Dedicated Virtual Chassis interfaces
  - Management interfaces (me0 or vme0)
  - Fibre Channel interfaces
  - Routed VLAN interfaces
- When packet copies are sent out the output interface, they are not modified for any changes that are normally applied on egress, such as CoS rewriting.
- (QFX3000 QFabric switch only) If you configure a QFabric analyzer to mirror egress traffic and the input and output interfaces are on different Node devices, the mirror copies will have incorrect VLAN IDs. This limitation does not apply if you configure a QFabric analyzer to mirror egress traffic and the input and output interfaces are on the *same* Node device. In this case the mirror copies will have the correct VLAN IDs (as long as you do not configure more than 2000 VLANs on the QFabric switch).

### **Remote Port Mirroring Only**

The following constraints and limitations apply to remote port mirroring with the QFX Series:

- The output VLAN cannot be a private VLAN or VLAN range.
- An output VLAN cannot be shared by multiple **analyzer** statements.
- An output VLAN interface cannot be a member of any other VLAN.
- An output VLAN interface cannot be an aggregated Ethernet interface (LAG).
- On the source (monitored) switch, only one interface can be a member of the analyzer VLAN.

### **Egress Port Mirroring with VLAN Translation**

- Problem If you create a port mirroring configuration that mirrors customer VLAN (CVLAN) traffic on egress and the traffic undergoes VLAN translation before being mirrored, the VLAN translation does not apply to the mirrored packets. That is, the mirrored packets retain the service VLAN (SVLAN) tag that should be replaced by the CVLAN tag on egress. The original packets are unaffected—on these packets VLAN translation works properly and the SVLAN tag is replaced with the CVLAN tag on egress.
- Solution This is expected behavior.

# RelatedUnderstanding Port MirroringDocumentationExample: Configuring Port Mirroring for Local Analysis

• Example: Configuring Port Mirroring for Remote Analysis

## Storage

- Troubleshooting Dropped FCoE Traffic on page 71
- Troubleshooting Fibre Channel Interface Deletion on page 72
- Troubleshooting Dropped FIP Traffic on page 73

### Troubleshooting Dropped FCoE Traffic

| Problem | Fibre Channel over Ethernet (FCoE) traffic for which you want guaranteed delivery is dropped.                                                                                                   |  |
|---------|----------------------------------------------------------------------------------------------------|--|
| Cause   | There are several possible causes of dropped FCoE traffic:                                                                                                    |  |
|         | 1. Priority-based flow control (PFC) is not enabled on the FCoE priority (IEEE 802.1p code point).                                                                                              |  |
|         | 2. The FCoE traffic is not classified correctly at the ingress interface. FCoE traffic should be mapped to the lossless <b>fcoe</b> forwarding class and to the correct IEEE 802.1p code point. |  |
|         | 3. The congestion notification profile that enables PFC for the FCoE priority is not attached to the interface.                                                                                 |  |
|         | 4. The forwarding class set (priority group) used for guaranteed delivery traffic does not include the <b>fcoe</b> forwarding class.                                                            |  |
|         | 5. Insufficient bandwidth has been allocated for the FCoE queue or for the forwarding class set to which the FCoE queue belongs.                                                                |  |
|         | The listed numbers of the possible causes correspond to the listed numbers of the solutions in the Solutions section.                                                                           |  |

| Solution | 1. | . Check the congestion notification profile to see if PFC is enabled on the FCoE prior |  |
|----------|----|----------------------------------------------------------------------------------------|--|
|          |    | (the correct IEEE 802.1p code point). Use the <b>show class-of-service</b>             |  |
|          |    | congestion-notification operational command to show the code points that are enabled   |  |
|          |    | for PFC in each congestion notification profile.                                       |  |

- 2. Check the classifier to see if the incoming FCoE traffic is assigned to the correct code point. Use the **show class-of-service classifiers ieee-802.1p** operational command to verify that the FCoE forwarding class is mapped to the correct IEEE 802.1p code point.
- 3. Ensure that the congestion notification profile and classifier are attached to the correct ingress interface. Use the operational command **show configuration class-of-service** interfaces interface-name.
- 4. Check that the forwarding class set includes the fcoe forwarding class. Use the operational command show configuration class-of-service forwarding-class-sets to show the configured priority groups and their forwarding classes.
- 5. Verify the amount of bandwidth allocated to the fcoe queue and to the forwarding class set to which the fcoe queue belongs. Use the show configuration class-of-service schedulers scheduler-name operational command (specify the scheduler for FCoE traffic as the scheduler-name) to see the minimum guaranteed bandwidth (transmit-rate) and maximum bandwidth (shaping-rate) for the queue.

Use the show configuration class-of-service traffic-control-profiles traffic-control-profile operational command (specify the traffic control profile used for FCoE traffic as the *traffic-control-profile*) to see the minimum guaranteed bandwidth (guaranteed-rate) and maximum bandwidth (shaping-rate) for the forwarding class set.

See Example: Configuring CoS PFC for FCoE Traffic for step-by-step instructions on how to configure PFC for FCoE traffic, including classifier, interface, congestion notification profile, PFC, and bandwidth scheduling configuration.

### Related

- show class-of-service classifier
- Documentation
- - show class-of-service congestion-notification
  - show class-of-service forwarding-class-set
  - · show class-of-service traffic-control-profile
  - Example: Configuring CoS PFC for FCoE Traffic

### Troubleshooting Fibre Channel Interface Deletion

- Problem You deleted a Fibre Channel (FC) interface at the [edit interfaces] hierarchy level, but the commit check fails so the interface is not deleted.
  - You must first delete the FC interface from the FC fabric on the QFX Series before you Cause can delete the FC interface at the [edit interfaces] hierarchy level. You must perform both operations to delete a FC interface.

- **Solution** First delete the interface from the FC fabric and then delete the interface from the QFX Series:
  - 1. Delete the FC interface from the FC fabric to which it belongs:

[edit]
user@switch# delete fc-fabrics fabric-name interface interface-name

For example, to delete the FC interface fc-0/0/3.0 from an FC fabric named sanfab1:

[edit]
user@switch# delete fc-fabrics sanfabl interface fc-0/0/3.0

2. Delete the FC interface at the [edit interfaces] hierarchy level:

[edit]
user@switch: delete interfaces interface-name

For example, to delete the interface **fc-0/0/3.0** from the switch:

[edit]
user@switch: delete interfaces fc-0/0/3.0

Related • fc-fabrics

- Documentation
  - interface
    - interfaces
    - Understanding Interfaces on an FCoE-FC Gateway

### **Troubleshooting Dropped FIP Traffic**

| Problem | n Fibre Channel over Ethernet (FCoE) Initialization Protocol (FIP) traffic such as FIP VLA |  |  |
|---------|--------------------------------------------------------------------------------------------|--|--|
|         | discovery and notification frames is dropped on the QFX Series.                            |  |  |
|         |                                                                                            |  |  |
| Cause   | The interface on which the FIP traffic is dropped does not have a native VLAN configured.  |  |  |

- FIP VLAN discovery and notification messages are exchanged as untagged packets on the native VLAN. (After the FCoE session with the Fibre Channel switch is established, FCoE traffic uses the FCoE VLAN.)
- **Solution** Check to ensure that every 10-Gigabit Ethernet interface that connects to an FCoE device includes a native VLAN. Configure a native VLAN on all 10-Gigabit Ethernet interfaces that connect to FCoE devices.

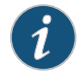

NOTE: Make sure that the native VLAN you are using on the QFX Series is the same native VLAN that the FCoE devices use for Ethernet traffic.

To configure a native VLAN on an interface:

1. Set the interface port mode to tagged-access if you have not already done so:

[edit]

user@switch# set interfaces interface unit unit family ethernet-switching port-mode tagged-access

For example, to set the port mode to tagged-access for interface xe-0/0/6.0:

[edit] user@switch# set interfaces xe-0/0/6 unit 0 family ethernet-switching port-mode tagged-access

2. Configure a native VLAN on the interface:

[edit]
user@switch# set interfaces interface unit unit family ethernet-switching native-vlan-id
vlan-id

For example, to set the native VLAN ID to 1 for interface xe-0/0/6.0:

[edit]
user@switch# set interfaces xe-0/0/6 unit 0 family ethernet-switching native-vlan-id
1

3. Configure the native VLAN if it does not already exist:

[edit]
user@switch# set vlans vlan-name vlan-id vlan-id

For example, to name the native VLAN native and use the VLAN ID 1:

[edit] user@switch# **set vlans native vlan-id 1** 

Related • interfaces

#### Documentation

- vlans
  - Understanding FIP Functions

## Traffic Management

- Troubleshooting Egress Bandwidth That Exceeds the Configured Maximum Bandwidth on page 75
- Troubleshooting Egress Bandwidth That Exceeds the Configured Minimum Bandwidth on page 76
- Troubleshooting Egress Queue Bandwidth Impacted by Congestion on page 77
- Troubleshooting an Unexpected Rewrite Value on page 77
- Troubleshooting a Port Reset on QFabric Systems When a Queue Stops Transmitting Traffic on page 79

### Troubleshooting Egress Bandwidth That Exceeds the Configured Maximum Bandwidth

- **Problem** The maximum bandwidth of a queue when measured at the egress port exceeds the maximum bandwidth (shaping rate) configured for the queue.
  - **Cause** When you configure bandwidth for a queue or a priority group, the switch accounts for the configured bandwidth as data only. The switch does not rate-shape the preamble and the interframe gap (IFG) associated with frames, so the switch does not account for the bandwidth consumed by the preamble and the IFG in its maximum bandwidth calculations.

The measured egress bandwidth can exceed the configured maximum bandwidth when small packet sizes (64 or 128 bytes) are transmitted because the preamble and the IFG are a larger percentage of the total traffic. For larger packet sizes, the preamble and IFG overhead are a small portion of the total traffic, and the effect on egress bandwidth is minor.

Solution When you calculate the bandwidth requirements for queues on which you expect a significant amount of traffic with small packet sizes, consider the shaping rate as the maximum bandwidth for the data only. Add sufficient bandwidth to your calculations to account for the preamble and IFG so that the port bandwidth is sufficient to handle the combined maximum data rate (shaping rate) and the preamble and IFG.

If the maximum bandwidth measured at the egress port exceeds the amount of bandwidth that you want to allocate to the queue, reduce the shaping rate for that queue.

| Related       | • shaping-rate                                |
|---------------|-----------------------------------------------|
| Documentation | Example: Configuring Maximum Output Bandwidth |
|               | Example: Configuring Queue Schedulers         |
|               | Understanding CoS Output Queue Schedulers     |

### Troubleshooting Egress Bandwidth That Exceeds the Configured Minimum Bandwidth

- **Problem** The minimum bandwidth of a queue or a priority group when measured at the egress port exceeds the minimum bandwidth configured for the queue (transmit-rate) or for the priority group (guaranteed-rate).
  - **Cause** When you configure bandwidth for a queue or a priority group, the switch accounts for the configured bandwidth as data only. The switch does not include the preamble and the interframe gap (IFG) associated with frames, so the switch does not account for the bandwidth consumed by the preamble and the IFG in its minimum bandwidth calculations.

The measured egress bandwidth can exceed the configured minimum bandwidth when small packet sizes (64 or 128 bytes) are transmitted because the preamble and the IFG are a larger percentage of the total traffic. For larger packet sizes, the preamble and IFG overhead are a small portion of the total traffic, and the effect on egress bandwidth is minor.

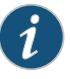

NOTE: The sum of the queue transmit rates in a priority group should not exceed the guaranteed rate for the priority group. (You cannot guarantee a minimum bandwidth for the queues that is greater than the minimum bandwidth guaranteed for the entire set of queues.)

**Solution** When you calculate the bandwidth requirements for queues and priority groups on which you expect a significant amount of traffic with small packet sizes, consider the transmit rate and the guaranteed rate as the minimum bandwidth for the data only. Add sufficient bandwidth to your calculations to account for the preamble and IFG so that the port bandwidth is sufficient to handle the combined minimum data rate and the preamble and IFG.

If the minimum bandwidth measured at the egress port exceeds the amount of bandwidth that you want to allocate to a queue or to a priority group, reduce the transmit rate for that queue and reduce the guaranteed rate of the priority group that contains the queue.

| Related       | <ul> <li>guaranteed-rate</li> </ul> |
|---------------|-------------------------------------|
| Documentation | • transmit-rate                     |

- Example: Configuring Minimum Guaranteed Output Bandwidth
- Example: Configuring Queue Schedulers

Understanding CoS Output Queue Schedulers

### Troubleshooting Egress Queue Bandwidth Impacted by Congestion

- **Problem** Congestion on an egress port causes egress queues to receive less bandwidth than expected. Egress port congestion can impact the amount of bandwidth allocated to queues on the congested port and, in some cases, on ports that are not congested.
  - **Cause** Egress queue congestion can cause the ingress port buffer to fill above a certain threshold and affect the flow to the queues on the egress port. One queue receives its configured bandwidth, but the other queues on the egress port are affected and do not receive their configured share of bandwidth.
- **Solution** The solution is to configure a drop profile to apply weighted random early detection (WRED) to the queue or queues on the congested ports.

Configure a drop profile on the queue that is receiving its configured bandwidth. This queue is preventing the other queues from receiving their expected bandwidth. The drop profile prevents the queue from affecting the other queues on the port.

To configure a tail-drop profile using the CLI:

• Name the drop profile and set the drop start point, drop end point, minimum drop rate, and maximum drop rate for the drop profile:

[edit class-of-service] user@switch# set drop-profile drop-profile-name interpolate fill-level percentage fill-level percentage drop-probability 0 drop-probability percentage

### Related • drop-profile

Documentation

- Example: Configuring Tail-Drop Profiles
  - Example: Configuring CoS Hierarchical Port Scheduling (ETS)
  - Understanding CoS Tail-Drop Profiles

### Troubleshooting an Unexpected Rewrite Value

- **Problem** Traffic from one or more forwarding classes on an egress port is assigned an unexpected rewrite value.
  - **Cause** If you configure a rewrite rule for a forwarding class on an egress port but you do not configure a rewrite rule for every forwarding class on that egress port, then the forwarding classes that do not have a configured rewrite rule are assigned random rewrite values.

For example:

1. Configure forwarding classes fc1, fc2, and fc3.

- 2. Configure rewrite rules for forwarding classes **fc1** and **fc2**, but not for forwarding class **fc3**.
- 3. Assign forwarding classes fc1, fc2, and fc3 to a port.

When traffic for these forwarding classes flows through the port, traffic for forwarding classes **fc1** and **fc2** is rewritten correctly. However, traffic for forwarding class **fc3** is assigned a random rewrite value.

**Solution** If any forwarding class on an egress port has a configured rewrite rule, then all forwarding classes on that egress port must have a configured rewrite rule. Configuring a rewrite rule for any forwarding class that is assigned a random rewrite value solves the problem.

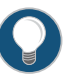

TIP: If you want the forwarding class to use the same code point value assigned to it by the ingress classifier, specify that value as the rewrite rule value. For example, if a forwarding class has the IEEE 802.1 ingress classifier code point value 011, configure a rewrite rule for that forwarding class that uses the IEEE 802.1p code point value 011.

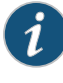

NOTE: There are no default rewrite rules. You can bind one rewrite rule for each type (DSCP and IEEE 802.1) to a given interface. A rewrite rule can contain multiple forwarding-class-to-rewrite-value associations.

1. Assign a rewrite value to a forwarding class. Add the new rewrite value to the same rewrite rule as the other forwarding classes on the port:

```
[edit class-of-service rewrite-rules]
user@switch# set (dscp | ieee-802.1) rewrite-name forwarding-class class-name
loss-priority priority code-point (alias | bits)
```

For example, if the other forwarding classes on the port use rewrite values defined in the rewrite rule **custom-rw**, the forwarding class **fcoe** is being randomly rewritten, and you want to use IEEE 802.1 code point **011** for the **fcoe** forwarding class:

```
[edit class-of-service rewrite-rules]
user@switch# set ieee-802.1 custom-rw forwarding-class fcoe loss-priority high
code-point 011
```

2. Enable the rewrite rule on an interface if it is not already enabled on the desired interface:

```
[edit]
user@switch# set class-of-service interfaces interface-name unit unit rewrite-rules
(dscp | ieee-802.1) rewrite-rule-name
```

For example, to enable the rewrite rule **custom-rw** on interface **xe-0/0/24.0**:

```
[edit]
user@switch# set class-of-service interfaces xe-0/0/24 unit 0 rewrite-rules ieee-802.1
custom-rw
```

| Related       | <ul> <li>interfaces</li> </ul> |
|---------------|--------------------------------|
| Documentation | • rewrite-rules                |
|               | • Defining CoS Rewrite Rules   |

• Monitoring CoS Rewrite Rules

# Troubleshooting a Port Reset on QFabric Systems When a Queue Stops Transmitting Traffic

| Problem  | In QFabric systems, if any queue that contains outgoing packets does not transmit packets for 12 consecutive seconds, the port automatically resets.                                                                                                    |
|----------|----------------------------------------------------------------------------------------------------|
| Cause    | Failure of a queue to transmit packets for 12 consecutive seconds may be due to:                                                                                                    |
|          | A strict-high priority queue consuming all of the port bandwidth                                                                                                    |
|          | Several queues consuming all of the port bandwidth                                                                                                    |
|          | • Any queue or port receiving continuous priority-based flow control (PFC) or 802.3x<br>Ethernet PAUSE messages (received PFC and PAUSE messages prevent a queue or<br>a port, respectively, from transmitting packets because of network congestion)                                                                                                    |
|          | Other conditions that prevent a queue from obtaining port bandwidth for 12 consecutive seconds                                                                                                    |
| Solution | If the cause is a strict-high priority queue or other queues consuming all of the port<br>bandwidth, you can use rate shaping to configure a maximum rate for the queues that<br>are using all of the port bandwidth and preventing other queues from obtaining bandwidth<br>on the port. You configure a maximum rate by creating a scheduler, using a scheduler<br>map to apply it to a forwarding class (which maps to an output queue), and applying<br>the scheduler map to the port using a forwarding class set and a traffic control profile. |
|          | To configure rate shaping using the CLI:                                                                                                    |
|          | 1. Name the existing scheduler or create a scheduler and define the maximum bandwidth as a rate or as a percentage:                                                                                                    |
|          | [edit class-of-service]<br>user@switch# <b>set schedulers <i>scheduler-name</i> shaping-rate (<i>rate</i>   percent <i>percentage</i>)</b>                                                                                                    |
|          | <ol> <li>Configure a scheduler map to associate the scheduler with the forwarding class<br/>(queue) that is consuming all of the port bandwidth:</li> </ol>                                                                                                    |
|          | [edit class-of-service]<br>user@switch# <b>set scheduler-maps</b>                                                                                                    |
|          | 3. Associate the scheduler map with a traffic control profile:                                                                                                    |
|          | [edit class-of-service]                                                                                                    |

user@switch# set traffic-control-profiles traffic-control-profile-name scheduler-map scheduler-map-name

4. Associate the traffic control profile (and thus the scheduler map that contains the rate shaping queue scheduler) with a forwarding class set and apply them to the interface that is being reset:

[edit class-of-service] user@switch# set interfaces interface-name forwarding-class-set fc-set-name output-traffic-control-profile traffic-control-profile-name

For example, a strict-high priority queue is using all of the bandwidth on interface **shpnode:xe-0/0/10** and preventing other queues from transmitting for 12 consecutive seconds. You decide to set a maximum rate of 7 Gbps on the strict-high priority queue to ensure that at least 3 Gbps of the port bandwidth is available to service other queues. Table 13 on page 80 shows the topology for this example:

### Table 13: Components of the Rate Shaping Troubleshooting Example

| Component                                     | Settings                                                                                                    |
|-----------------------------------------------|----------------------------------------------------------------------------------------------------|
| Affected interface                            | shpnode:xe-0/0/10                                                                                                    |
| Scheduler (strict-high priority<br>scheduler) | Name: <b>shp-sched</b><br>Shaping rate: <b>7g</b><br>Priority: <b>strict-high</b><br>NOTE: This example assumes that the scheduler already exists and has been configured<br>as <b>strict-high</b> priority, but that rate shaping to prevent the strict-high priority traffic from<br>using all of the port bandwidth has not been applied. |
| Scheduler map                                 | Name: <b>shp-map</b><br>Forwarding class to associate with the <b>shp-sched</b> scheduler: <b>strict-high</b><br>NOTE: This example assumes that a strict-high priority forwarding class has been<br>configured and assigned the name <b>strict-high</b> .                                                                                   |
| Traffic control profile                       | Name: <b>shp-tcp</b><br>NOTE: This example does not describe how to define a complete traffic control profile.                                                                                                    |
| Forwarding class set                          | Name: shp-pg                                                                                                    |

To configure the scheduler, map it to the strict-high priority forwarding class, and apply it to interface **shpnode:xe-0/0/10** using the CLI:

1. Specify the scheduler for the strict-high priority queue (**shp-sched**) with a maximum bandwidth of 7 Gbps:

[edit class-of-service schedulers]
user@switch# set shp-sched shaping-rate 7g

2. Configure a scheduler map (**shp-map**) that associates the scheduler (**shp-sched**) with the forwarding class (**strict-high**):

[edit class-of-service scheduler-maps]

user@switch# set shp-map forwarding-class strict-high scheduler shp-sched

3. Associate the scheduler map **shp-map** with a traffic control profile (**shp-tcp**):

[edit class-of-service traffic-control-profiles]
user@switch# set shp-tcp scheduler-map shp-map

4. Associate the traffic control profile **shp-tcp** with a forwarding class set (**shp-pg**) and the affected interface (**shpnode:xe-0/0/10**):

```
[edit class-of-service]
user@switch# set interfaces shpnode:xe-0/0/10 forwarding-class-set shp-pg
output-traffic-control-profile shp-tcp
```

# RelatedUnderstanding CoS Output Queue SchedulersDocumentation. Defining CoS Queue Scheduling Priority

- Example: Configuring Queue Schedulers
- Example: Configuring Traffic Control Profiles (Priority Group Scheduling)
- Example: Configuring Forwarding Class Sets
- Example: Configuring CoS Hierarchical Port Scheduling (ETS)